|           | ทยาลย | ราชกฏส  | กายาง |
|-----------|-------|---------|-------|
| รับเลขที่ |       | 2 ma    |       |
| วันที่    | Lan   | 21. Pl. | 7d    |
| เวลา      | 0     | d. 29   |       |

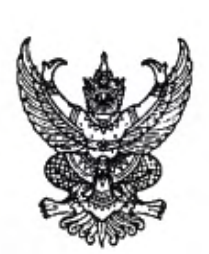

ด่วนที่สุด

ถึง สถาบันอุดมศึกษาในสังกัด อว.

ด้วยสำนักงานปลัดกระทรวงการอุดมศึกษา วิทยาศาสตร์ วิจัยและนวัตกรรม ได้รับแจ้ง จากกรมการจัดหางานว่า กระทรวงแรงงานและองค์กรพัฒนาแรงงานระดับนานาชาติ ประเทศญี่ปุ่น (International Manpower Development Organization, Japan: IM Japan) มีกำหนดรับสมัครคัดเลือก ผู้ฝึกงานเทคนิคคนไทยไปฝึกงานในประเทศญี่ปุ่น ประจำปึงบประมาณ พ.ศ. ๒๕๖๘ ครั้งที่ ๒ (เพศชาย) โดยมีวัตถุประสงค์เพื่อส่งเสริมการพัฒนาสถานประกอบการและทรัพยากรมนุษย์ ผ่านการถ่ายทอด เทคโนโลยีการแลกเปลี่ยนทางเทคนิคให้กับผู้ฝึกปฏิบัติงานคนไทย ตลอดจนการส่งเสริมการไปทำงาน ต่างประเทศ โดยกรมการจัดหางานมีภารกิจในการรับสมัครคัดเลือก การอบรมด้านภาษาและวัฒนธรรม ญี่ปุ่นก่อนเดินทาง และการจัดส่งโดยไม่มีค่าใช้จ่ายหรือค่าธรรมเนียมใด ๆ ทั้งนี้ มีกำหนดการเปิดรับสมัคร ๕ รอบ ดังนี้

- รอบที่ ๑ รับสมัครระหว่างวันที่ ๑ ๒๘ กุมภาพันธ์ ๒๕๖๘
- รอบที่ ๒ รับสมัครระหว่างวันที่ ๑ ๓๑ มีนาคม ๒๕๖๘
- รอบที่ ๓ รับสมัครระหว่างวันที่ ๑ ๓๐ เมษายน ๒๕๖๘
- รอบที่ ๔ รับสมัครระหว่างวันที่ ๑ ๓๑ พฤษภาคม ๒๕๖๘
- รอบที่ ๕ รับสมัครระหว่างวันที่ ๑ ๓๐ มิถุนายน ๒๕๖๘

ในการนี้ สำนักงานปลัดกระทรวงการอุดมศึกษาฯ พิจารณาแล้วเห็นว่าโครงการดังกล่าว จะเป็นประโยชน์ต่อผู้ที่จะสำเร็จการศึกษา จึงขอความอนุเคราะห์ประชาสัมพันธ์ข้อมูลดังกล่าว ทั้งนี้ ผู้สนใจ สามารถศึกษารายละเอียดเพิ่มเติมได้ที่ <u>https://mhesi.e-office.cloud/d/654747a7</u> และสมัครผ่าน ระบบออนไลน์ <u>http://www.toea.doe.go.th</u> หรือ QR Code ตามที่ปรากฏด้านล่างนี้ และผู้สนใจสามารถ สอบถามข้อมูลเพิ่มเติมได้ที่กองบริหารแรงงานไทยไปต่างประเทศ หมายเลขโทรศัพท์ ๐ ๒๒๔๕ ๙๔๒๘

จึงแจ้งมาเพื่อโปรดประชาสัมพันธ์ให้ผู้ที่สนใจทราบต่อไปด้วย จะขอบคุณยิ่ง

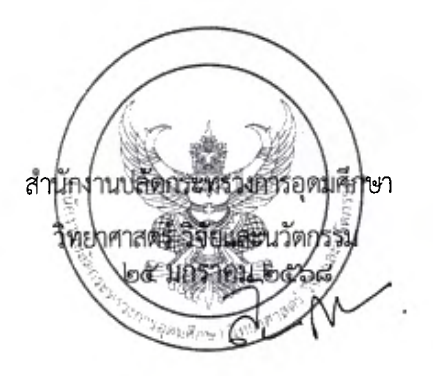

กลุ่มขับเคลื่อนทุนมนุษย์นานาชาติ กองการต่างประเทศ โทรศัพท์ 0 ๒๖๑๐ ๕๓๙๕ (สิราวรรณ) โทรสาร 0 ๒๓๕๔ ๕๕๗๐ ไปรษณีย์อิเล็กทรอนิกส์ sirawan.b@mhesi.go.th

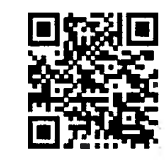

(รายละเอียดการรับสมัครเพิ่มเติม)

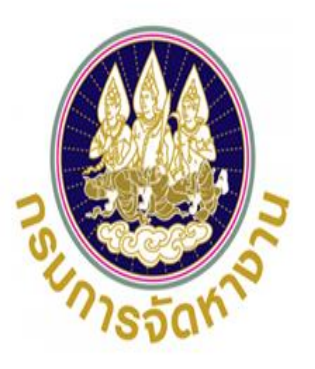

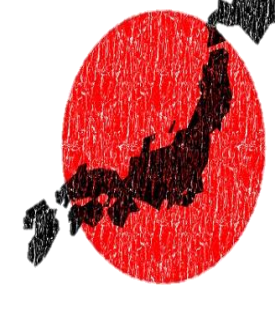

ู คู่มือการรับสมัครคัดเลือกผ*ั*ฝึก<sup>์</sup>งาน คนใทยไปฝึกงานในประเทศญี่ปุ่น โดยผ่านองค์กร IM Japan ประจำปี พ.ศ. 2568 ครั้งที่ 2 มี 5 รอบการสมัคร >> ระบบจะเปิดตามรอบสมัครปัจจุบัน สำคัญมาก : เมื่อสมัครเสร็จสิันแล้ว ให้ติดตามการประกาศรายชื่อผู้มีสิทธิสอบ ้อย่างเป็นทางการ รวมถึง วันที่/สถานที่ทดสอบ และกิจกรรมต่างๆ ใน Facebook : IMthailand พบปัญหาในการสมัคร โทร. 022459428 (วันและเวลาราชการ)

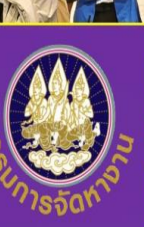

### <u>ุกรม</u>การจัดหางาน

้รับสมัครคัดเลือกผู้ฝึกงานเทคนิคคนใทยไปฝึกงานในประเทศญี่ปุ่น โดยผ่านองค์กร IM Japan ปี 2568 ครั้งที่ 2 เพศชาย

|                                                                                                    | ITIMULIITISS         |                            |                     |
|----------------------------------------------------------------------------------------------------|----------------------|----------------------------|---------------------|
| รอบการสมัคร                                                                                                    | วันรับสมัคร          | ประกาศรายชื่อผู้มีสิทธิสอบ | กำหนดการสอบคัดเลือก |
| 1                                                                                                    | 1-28 กุมภาพันธ์ 2568 | 7 มีนาคม 2568              | 22 มีนาคม 2568      |
| 2                                                                                                    | 1-31 มีนาคม 2568     | 4 เมษายน 2568              | 26 เมษายน 2568      |
| 3                                                                                                    | 1-30 เมษายน 2568     | 8 พฤษภาคม 2568             | 24 พฤษภาคม 2568     |
| 4                                                                                                    | 1-31 พฤษภาคม 2568    | 6 มิถุนายน 2568            | 21 มิถุนายน 2568    |
| 5                                                                                                    | 1-30 มิถุนายน 2568   | 9 กรกฎาคม 2568             | 26 กรกฎาคม 2568     |
| the second second second second second second second second second second second second second second second se |                      |                            | 2 94 200 201        |

### ้รับสมัครออนใลน์เท่านั้น ระบบจะเปิดตามรอบสมัครปัจจบัน

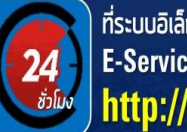

ที่ระบบอิเล็กทรอนิกส์การบริหารแรงงานใทยไปต่างประเทศ E-Service สมัครได้ตลอด 24 ชั่วโมง ทางเว็บไซต์ http://toea.doe.go.th

#### คณสมบัติเนื้องต้น

#### การสอบคัดเลือกและการประเมินภาษาญี่ปุ่น

การประเมินภาษาณี่ปุ่นก่อนเข้าฝึกอบรม

การทดสอบสมรรกกาพร่ายกาย

3. การทดสอบ วิ่ง (Running)

ประกาศรับสเ

1

🛨 เพศชาย อาย 18 - 30 ปี 🛨 มีวฒิการศึกษาระดับ ม.6 ปวช. ปวส. ป.ตรี ไม่จำกัดสาขาวิชา 🛨 ความสงไม่ต่ำกว่า 160 เซนติเมตร สขภาพร่างกายแข็งแรง 🛨 พ้นการะการรับราชการทหารแล้ว สด.8 สด.43 รด.3 รด.5 🛨 ไม่มีรอยสักตามร่างกาย ทั้งขนาดเล็ก หรือขนาดใหญ่ หรือความผิดปกติของร่างกาย ใม่เป็นโรคต้องห้ามเข้าณี่ป่น ★ ตาไม่เหล่ ไม่เข ไม่บอดสี (สายตาสั้น/ยาว สมัครได้ ใส่แว่นได้) ★ ใม่เคยไปฝึกงานหรือทำงานทักษะในประเทศญี่ปุ่น 🛨 ไม่เคยเดินทางเข้าญี่ปุ่นอย่างผิดกฎหมาย 🛨 ใม่มีความประพดติเสียหายและใม่มีประวัติอาชณากรรม

#### จดเด่นของโครงการ

- ★ ฝึกงานเทคนิคในประเทศญี่ปุ่น ระยะเวลา 3-5 ปี
- ★ อบรมภาษาญี่ปุ่น 4 เดือน อาหาร ที่พัก ฟรี
- ★ ตั่วโดยสารเครื่องบิน ใปกลับณี่ป่น ฟรี
- สำเร็จการฝึกงานเทคนิค รับเงินสนับสนน
- ประกอบอาชีพ 600,000 เยน

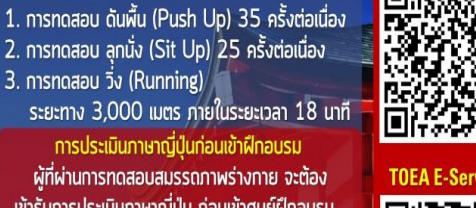

เข้ารับการประเมินภาษาณี่ป่น ก่อนเข้าศนย์ฝึกอบรม ้ โดยผ้ที่ผ่านการประเมินเท่านั้นที่จะได้เข้าศนย์ฝึกอบรเ สำหรับผู้ที่ไม่ผ่านการประเมินภาษาญี่ปุ่น สามารถ ขอเข้ารับประเมินภาษาญี่ปุ่นในครั้งต่อไปได้เรื่อยๆ จนกว่าจะผ่านเกณฑ์ วัน เวลา ที่ประเมิน จะแจ้งให้ทราบ ในวันที่ทดสอบสมรรถภาพร่างกาย รายละเอียดในประกา

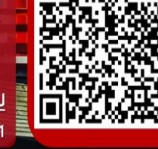

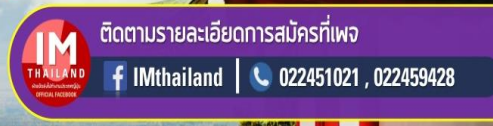

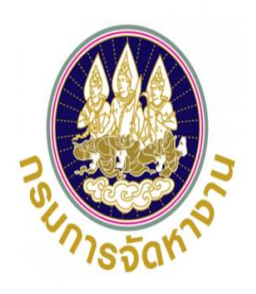

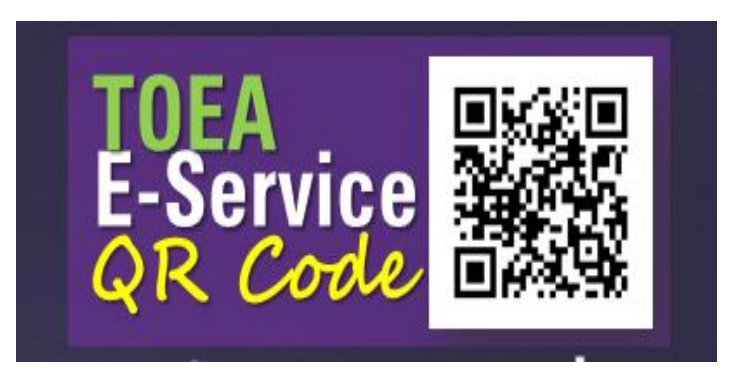

# การรับสมัครคัดเลือกผู้ฝึกงานคนใทยใปฝึกงานในประเทศญี่ปุ่น โดยผ่านองค์กร IM Japan ปี 2568 ผ่านระบบอิเล็กทรอนิกส์การบริหารแรงงานใทยไปต่างประเทศ เว็บไซต์ toea.doe.go.th กองบริหารแรงงานใทยใปต่างประเทศ กรมการจัดหางาน กระทรวงแรงงาน 1. การตรวจสอบข้อมูลการลงทะเบียนในระบบ ( หน้าที่ 2 ) (ลงทะเบียนสร้างบัญชี) 2. การสมัครไปฝึกงานในประเทศญี่ปุ่น ( หน้าที่ 10 ) (การสมัครคัดเลือก) 3. การตรวจสอบข้อมูลไปฝึกงานในประเทศญี่ปุ่น (เพื่อดูผลการอนุมัติ) ( หน้าที่ 14 ) โปรดทราบ การลงทะเบียน (ข้อที่ 1) เป็นการลงทะเบียนเพื่อสร้างบัญชี ยังไม่ใช่การสมัคร ้ผู้สมัครจะต้องเข้าระบบเพื่อไปสมัครอีกครั้งจนเสร็จสิ้น เน้นย้ำให้ตรวจสอบโดยละเอียด

- 1. การตรวจสอบข้อมูลการลงทะเบียนในระบบ ให้ไปที่เว็บไซต์ toea.doe.go.th
  - 1.1 การตรวจสอบข้อมูลการลงทะเบียนในระบบ มีวิธีการดังนี้
    - 1)กรอกชื่อผู้ใช้งาน ชื่อผู้ใช้งานระบบ คือ เลขที่บัตรประชาชนของท่าน ที่ท่านใช้ลงทะเบียน และกรอกรหัสผ่าน รหัสผ่าน คือ รหัสที่ท่านตั้งไว้ตอนลงทะเบียน หากเข้าระบบได้ให้ ข้ามไปทำข้อที่ 4
    - 2) หากท่านจำรหัสผ่านไม่ได้ ให้ลองใส่หมายเลขบัตรประชาชนตรงช่องรหัสผ่าน แล้วกดเข้าสู่ระบบ หากเข้าระบบได้ให้ข้ามไปทำข้อที่ 4
    - 3) หากท่านไม่สามารถเข้าใช้งานระบบได้ โดยระบบแจ้งเตือนว่า "รหัสผ่านไม่ถูกต้อง" ท่านสามารถเปลี่ยนรหัสผ่านสำหรับเข้าใช้งานระบบได้ 2 วิธี ดังนี้
      - วิธีที่ 1 : คลิกลืมรหัสผ่าน เพื่อให้ระบบ Reset รหัสผ่านให้ท่าน โดยส่งรหัสใหม่ไปยัง E-mail ที่ลงทะเบียนไว้ (คลิกที่นี่เพื่อดูวิธีการ หัวข้อ 1.2 หน้าที่ 3)
      - วิธีที่ 2 : หากทำวิธี 1 ไม่ได้ให้ติดต่อเจ้าหน้าที่ เพื่อทำการ Reset รหัสผ่านใหม่ (สำนักงานจัดหางานจังหวัดหรือโทรที่ส่วนกลาง 02-245-9435 หรือ 02-245-9436)
      - เมื่อท่านได้รหัสมาให้เอามาเข้าสู่ระบบแล้วทำตามข้อที่ 4
    - 4) เมื่อท่านเข้าสู่ระบบได้แล้ว ให้ทำการตรวจสอบข้อมูลการลงทะเบียนและทำการปรับปรุงข้อมูลให้เป็นปัจจุบันก่อน หากปรับปรุงข้อมูลส่วนตัวเรียบร้อยแล้วให้ท่านดำเนินการตาม ขั้นตอนที่ 2 <u>(ให้ไปดูวิธีการสมัครที่หน้าที่ 10 )</u>
      - เพื่อยื่นคำขอสมัครไปทำงานโดยรัฐจัดส่ง (เกาหลี) ตามประกาศรับสมัครที่ท่านประสงค์จะสมัคร
    - 5) หากท่านหากท่านไม่สามารถเข้าใช้งานระบบได้ โดยระบบแจ้งเตือนว่า <u>"ไม่พบผู้ชื่อผู้ใช้งาน"</u>แสดงว่าท่านไม่เคยมีการลงทะเบียนใช้งานระบบให้ท่าน<u>ลงทะเบียนใช้งานระบบตาม</u>

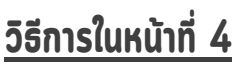

| สำหร <sup>ั</sup> บ | ຜູ້ໃช้ง         | านทั่วไป | J       |              |     | _       |
|---------------------|-----------------|----------|---------|--------------|-----|---------|
| ชื่อผู้ใช้          |                 | -        |         |              | •   | ชื่อผู้ |
| รหัสผ่าน            |                 | -        |         |              | •   | รหัส    |
|                     |                 | เข้าสู่ร | ະບບ     |              |     | _       |
|                     | 止 <u>a</u>      | งทะเบียบ | l / Reg | <u>ister</u> |     |         |
| <u>≙</u>            | <u>ี่มรห</u> ัส | <u> </u> | Forgot  | Passw        | ord |         |

ใช้ : หมายเลขบัตรประชาชน พิมพ์เลข 13 ตัวติดกันห้ามมีช่องว่าง ผ่าน : รหัสผ่านที่ท่านสร้างไว้ หรือหมายเลขบัตรประจำตัวประชาชน

### 1.2 การลืมรหัสผ่าน มีวิธีการดังนี้

- 1) คลิกลิงก์ "ลืมรหัสผ่าน / Forgot Password"
- เลือกประเภทผู้ใช้งาน "คนหางาน" โดยกรอกข้อมูลให้ตรงกับที่เคยลงทะเบียนไว้ ได้แก่ ข้อมูลชื่อผู้ใช้งาน [ชื่อผู้ใช้งาน คือ เลขที่บัตร ประชาชน], วันเกิด, โทรศัพท์มือถือตรงกับหมายเลขที่ลงทะเบียน, ยืนยันหมายเลขโทรศัพท์, กรอกรหัสความปลอดภัย (Security Check)
- 3) จากนั้นคลิกปุ่ม "ยืนยัน" ระบบส่ง E-mail Reset รหัสผ่านใหม่ สำหรับการเข้าใช้งานระบบให้ตาม E-mail ที่ทำการลงทะเบียนไว้
- 4) เมื่อได้รหัสผ่านให้นำไปเข้าสู่ระบบแล้วทำตาม ข้อที่ 4 หน้าที่ 1

| : | สำหรับผู้ใช้งานทั่วไป                  |  |
|---|----------------------------------------|--|
|   | ชื่อผู้ใช้                             |  |
|   | รหัสผ่าน                               |  |
|   | เข้าสู่ระบบ                            |  |
|   | 🖺 ลงทะเบียน / Register                 |  |
| 1 | 🔓 <u>ลืมรหัสผ่าน / Forgot Password</u> |  |

| ประเภทผู้ใช้งาน (Select User Type) *      |                                        |
|-------------------------------------------|----------------------------------------|
| คนหางาน                                   |                                        |
| ชื่อผู้ใช้ *                              | วันเกิด *                              |
|                                           | i i                                    |
| โทรศัพท์มือถือตรงกับหมายเลขที่ลงทะเบียน * | ยืนยันหมายเลขโทรศัพท์ *                |
|                                           |                                        |
| 786WA                                     | กรอกรหัสความปลอดภัย (Security Check) * |
| ពីបព្វ                                    | เ ยกเลิก                               |

- 1.3 การลงทะเบียนแจ้งความประสงค์เพื่อไปทำงานในต่างประเทศ ผ่านระบบ มีวิธีการดังนี้
  - 1) คลิกลิงก์ "ลงทะเบียน / Register"
  - 2) เลือกประเภทสมาชิก "คนหางาน" จากนั้นคลิกปุ่ม "ถัดไป

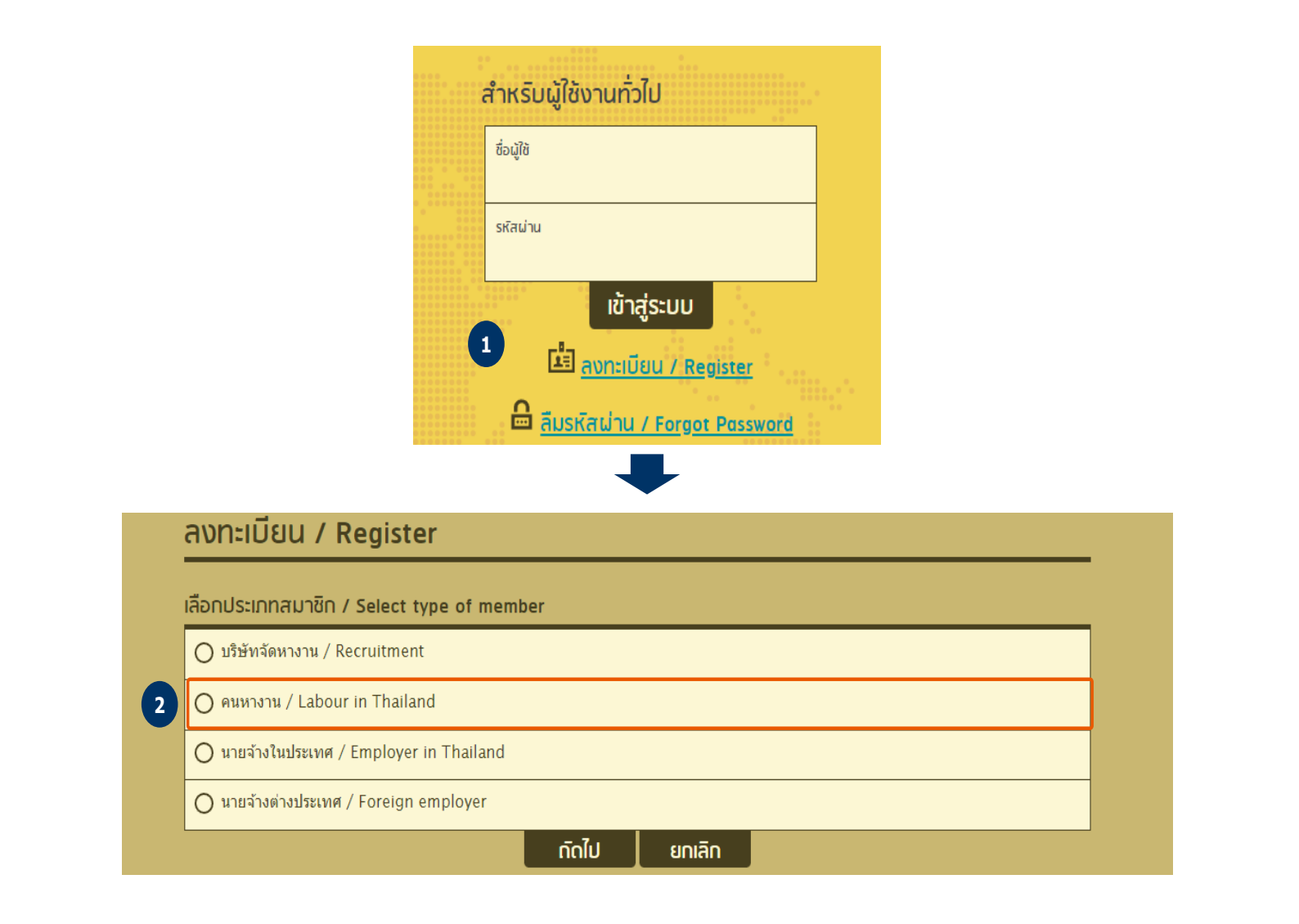

- 1.3 การลงทะเบียนแจ้งความประสงค์เพื่อไปทำงานในต่างประเทศ (ต่อ)
  - 3) กรอกข้อมูลเลขที่บัตรประชาชน 13 หลัก พิมพ์ติดกันไม่ให้มีช่องว่าง (เลข 13 หลัก จะเป็นข้อมูลชื่อผู้ใช้งานสำหรับเข้าใช้งานระบบ)
  - 4) กรอกข้อมูลส่วนตัวสำหรับลงทะเบียนให้ครบถ้วน

| ระบบอิเล็กทรอนิกส์การบริหารแรง<br>กองบริหารแรงงานไทยไปต่างประเทศ กรมการจัดหางาน | <b>งงานไทยไป</b><br>กระทรวงแรงงาน | ต่างประเทศ                 |           |                               |                            |
|---------------------------------------------------------------------------------|-----------------------------------|----------------------------|-----------|-------------------------------|----------------------------|
| 🏠 👌 ลงทะเบียน 〉 คนหางาน                                                         |                                   |                            |           |                               |                            |
| ลงทะเบียนคนห                                                                    | งางาน                             |                            |           |                               | นำเข้าข้อมูลจากสมาร์ทการ์ด |
| เลขที่บัตรประชาชน *                                                             | 3                                 |                            |           | ตรวจสอบ                       |                            |
| คำนำหน้าชื่อ (ไทย) *<br>โปรดเลือก                                               | ชื่อ (ไทย) *                      |                            |           | นามสกุล (ไทย) *               |                            |
| คำนำหน้าชื่อ (Eng) *<br>โปรดเลือก                                               | ชื่อ (Eng) *                      |                            |           | นามสกุล (Eng) *               |                            |
| ุกรณีมีหนังสือเดินทางอยู่แล้ว ชื่อ-น                                            | ามสกุล ภาษาอังก                   | าษต้องตรงกับหนังสือเดินทาง |           |                               |                            |
| เพศ *<br>〇 ชาย 〇 หญิง                                                           |                                   | วันเกิด *                  | ΞĨ        | อายุ                          |                            |
| สัญชาติ *<br>ไทย                                                                |                                   |                            | $\odot$   | ศาสนา*<br>โปรดเลือก           | $\odot$                    |
| ສ່ວນສູ <b>ນ (</b> ໝ.) *                                                         |                                   |                            |           | น้ำหนัก (กก.) *               |                            |
| ที่อยู่ตามบัตรประชาชน (ไทย)                                                     | *                                 |                            |           | ที่อยู่ตามบัตรประชาชน (Eng) * |                            |
| จังหวัด *<br>โปรดเลือก                                                          |                                   |                            | $\otimes$ | อำเภอ / เขด *<br>โปรดเลือก    | ⊗                          |
| ตำบล / แขวง *<br>โปรดเลือก                                                      |                                   |                            | $\odot$   | รหัสไปรษณีย์ *                |                            |

6

- 1.3 การลงทะเบียนแจ้งความประสงค์เพื่อไปทำงานในต่างประเทศ (ต่อ)
  - 5) ข้อมูลเบอร์โทรศัพท์มือถือ โดยให้พิมพ์ตัวเลขติดกันไม่ต้องเว้นวรรค หรือใส่เครื่องหมายใด ๆ
  - 6) ข้อมูล E-mail (ถ้ามี) โดยให้ใส่ด้วย เพื่อให้เป็นข้อมูลสำหรับติดต่อ และแจ้งผลการอนุญาตได้

| 🔲 ที่อยู่ที่สามารถติดต่อได้ใช้ข้อมูลเดีย | 🔲 ที่อยู่ที่สามารถติดต่อได้ใช้ข้อมูลเดียวกับที่อยู่ตามบัดรประชาชน |         |                                   |         |  |
|------------------------------------------|-------------------------------------------------------------------|---------|-----------------------------------|---------|--|
| ที่อยู่ที่สามารถดิดต่อได้ (ไทย) *        |                                                                   |         | ที่อยู่ที่สามารถดิดต่อได้ (Eng) * |         |  |
| จังหวัด *                                |                                                                   |         | อำเภอ / เขต *                     |         |  |
| โปรดเลือก                                |                                                                   | $\odot$ | โปรดเลือก                         | $\odot$ |  |
| ตำบล / แขวง *                            |                                                                   |         | รหัสไปรษณีย์ *                    |         |  |
| โปรดเลือก 😔                              |                                                                   |         |                                   |         |  |
| โทรศัพท์มือถือ * 5                       |                                                                   |         | โทรศัพท์มือถือ (ส่ารอง)           |         |  |
| โทรศัพท์ที่สามารถติดต่อได้               |                                                                   | อึเมล์  |                                   |         |  |
| เลขที่หนังสือเดินทาง                     | วันที่ออก                                                         |         | วันหมดอายุ                        |         |  |
|                                          |                                                                   | Ξ       |                                   | Ξ       |  |

#### กรอกประวัติการศึกษา

| วุฒิการศึกษาสูงสุด *<br>โปรดเลือก 📀 | สาขา<br>โปรดเลือก 🤤    | 0 |
|-------------------------------------|------------------------|---|
| สถาบันการศึกษา                      | จังหวัด<br>โปรดเลือก 🤤 | 0 |

#### กรอกความสามารถทางภาษา

| ความรู้ด้านภาษาอันดับที่ 1              | ความรู้ด้านภาษาอันดับที่ 2                | ความรู้ด้านภาษาอันดับที่ 3 |
|-----------------------------------------|-------------------------------------------|----------------------------|
| โปรดเลือก 🔗                             | โปรดเลือก 🔗                               | โปรดเลือก 🔗                |
| ความรู้ด้านภาษาอันดับที่ 4<br>โปรดเลือก | ความรู้ด้านภาษาอันดับที่ 5<br>โปรดเลือก 🔗 |                            |

- 1.3 การลงทะเบียนแจ้งความประสงค์เพื่อไปทำงานในต่างประเทศ (ต่อ)
  - 7) พิมพ์ตำแหน่งที่ต้องการสมัครอันดับที่ 1 เป็นตำแหน่ง "ผู้ฝึกงานเทคนิค" โดยให้กรอกข้อมูลเพื่อค้นหารายการที่ปรากฎให้เลือกเท่านั้น
  - 8) เลือกประเทศที่ประสงค์จะไปทำงานอันดับที่ 1 ในที่นี้ให้พิมพ์ "ญี่ปุ่น" แล้วเลือก
  - 9) หากท่านสามารถไปทำงานนอกจากตำแหน่งที่ต้องการสมัครและประเทศที่ประสงค์จะไปได้ ให้เลือกส่วน "สามารถทำงานตำแหน่งอื่นได้" และ "สามารถไปประเทศอื่นได้"
  - 10)เลือกประเภทการจัดส่งที่ต้องการลงทะเบียน (กรณีมีความประสงค์สมัครไปทำงานเกาหลี ให้เลือกประเภทการจัดส่งที่ต้องการลงทะเบียน เป็น "กรมจัดส่ง")
  - 11)กำหนดรหัสผ่าน โดยให้กรอกเป็นตัวอักษรภาษาอังกฤษหรือตัวเลข 6 16 ตัว และต้องกรอกช่องยืนยันรหัสผ่านให้ตรงกันกับช่องรหัสผ่าน

| เลือกดำแหน่งที่ต้องการสมัคร อันดับที่ 1 (กรอกข้อมูลเพื่อเลือกรายชื่อใต้กล่อง) *<br>7 | เลือกต่าแหน่งที่ต้องการสมัคร อันดับที่ 2 (กรอกข่อมูลเพื่อเลือกรายชื่อได้กล่อง) |
|--------------------------------------------------------------------------------------|--------------------------------------------------------------------------------|
| เลือกต่าแหน่งที่ต้องการสมัคร อันดับที่ 3 (กรอกข้อมูลเพื่อเลือกรายชื่อใต้กล่อง)       | สามารถทำงานดำแหน่งอื่นได้ * 9<br>O ได้ 💿 ไม่ได้                                |
| เลือกประเทศที่ประสงค์จะไป อันดับ 1 (กรอกข้อมูลเพื่อเลือกรายชื่อใต้กล่อง)*<br>8       | เลือกประเทศที่ประสงค์จะไป อันดับ 2 (กรอกข้อมูลเพื่อเลือกรายชื่อใต้กล่อง)       |
| เลือกประเทศที่ประสงค์จะไป อันดับ 3 (กรอกข้อมูลเพื่อเลือกรายชื่อได้กล่อง)             | สามารถไปประเทศอื่นได้ * 🥑<br>🔿 ได้ 💽 ไม่ได้                                    |
| <sup>ประเภทการจัดส่ง *</sup><br>โปรดเลือก เลือกเป็น "กรมจัดส่ง" <b>10</b> ⊘          |                                                                                |
| 🔲 ท่านมีความประสงค์ให้กรมการจัดหางาน จัดหางานให้                                     |                                                                                |
| กรอกข้อมูลเข้าใช้งาน                                                                 |                                                                                |
| รหัสผ่าน *<br>กรอกข้อมูลอักษรภาษาอังกฤษหรือตัวเลข 6 - 16 ตัว <b>11</b>               | ยืนยันรหัสผ่าน *                                                               |

- 1.3 การลงทะเบียนแจ้งความประสงค์เพื่อไปทำงานในต่างประเทศ (ต่อ)
  - 12) เมื่อกรอกข้อมูลลงทะเบียนครบถ้วนแล้ว ให้ติ๊ก "ยอมรับตามข้อกำหนด" โดยข้อมูลที่กรอกข้างต้นต้องเป็นความจริง จากนั้น คลิกปุ่ม "บันทึก"

8

| 13) הורס | Č  | กรอกข้อมูลผู้ติดต่อกรณีฉุกเฉิน                    |                                                                                                    |                                 |  |
|----------|----|---------------------------------------------------|----------------------------------------------------------------------------------------------------|---------------------------------|--|
|          |    | คำนำหน้าชื่อ (ไทย)<br>โปรดเลือก 🔗                 | ชื่อ (ไทย)                                                                                                    | นามสกุล (ไทย)                   |  |
|          |    | ดวามสัมพันธ์                                      | <u>.</u>                                                                                                    | เบอร์โทรศัพท์ที่สามารถติดต่อได้ |  |
|          |    | 🔲 ที่อยู่ที่สามารถดิดต่อได้ใข้ข้อมูลเดียวกับที่อ  | ยู่ตามบัตรประชาชน                                                                                                 |                                 |  |
|          |    | ที่อยู่ปัจจุบันที่สามารถติดต่อได้                 |                                                                                                    |                                 |  |
|          |    | IIUUIอกสาร รองรับไฟล์ PDF PNG JPG ขนาดไม่เกิน 5 I | 48, รูปถ่าย ขนาดไฟล์ไม่เกิน 160x240 pixels ขนาดไม่เกิน 2 MB รอ                                                    | งรับไฟลั่ประเภท JPEG, GIF       |  |
|          |    | * 1) รูปถ่ายขนาด 2 นิ้ว                           |                                                                                                    | แนบไฟล์                         |  |
|          |    | 2) สำเนาบัตรประชาชน                               |                                                                                                    | แนบไฟล์                         |  |
|          |    | 3) ส่าเนาหนังสือเดินทาง (Passport)                |                                                                                                    | แนบไฟล์                         |  |
|          |    | 4) อื่นๆ (ຄຳນີ)                                   |                                                                                                    | แนบไฟล์                         |  |
|          |    | ยอมรับตามข้อกำหนด                                 |                                                                                                    |                                 |  |
|          | 12 | บ้าพเจ้าขอรับรองว่าข้อมูลข้างดันเ                 | ป็นความจริง และยินยอมให้เปิดเผยต่อนายจ้างหรือผู้เกี่ยว                                                            | ข้อง                            |  |
|          |    | 1                                                 | 3 บันทึก ยกเลิก                                                                                                   |                                 |  |
|          |    |                                                   | เป็นได้วงประเทศ   Thailand Overseas Employment Adr                                                                | ninistration (TOFA)             |  |
|          |    | อาคารสำ<br>พบปัญหาการใช้งาน                       | นักงานประกันสังคมเขตพื้นที่ 3 ถนนมิตรไมตรี เขตดินแดง กท<br>เ กรุณาดิดต่อ เบอร์โทรศัพท์ 02-245-9435 หรืออีเมล toea | u.10400<br>regis@gmail.com      |  |

- 1.3 การลงทะเบียนแจ้งความประสงค์เพื่อไปทำงานในต่างประเทศ (ต่อ)
  - 14) ให้ท่านนำชื่อผู้ใช้งานและรหัสผ่านที่ลงทะเบียนไปใช้ในการ Login เข้าสู่ระบบ
  - ี่ 15) เมื่อเข้าสู่ระบบแล้ว ให้ท่านดำเนินการตามขั้นตอนที่ 2 เพื่อยื่นคำขอสมัครไปฝึกงานในประเทศญี่ปุ่น <u>(ให้ไปดูวิธีการสมัครที่หน้าที่ 10 )</u>

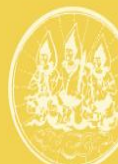

ระบบอิเล็กทรอนิกส์การบริหารแรงงานไทยไปต่างประเทศ (Overseas Employment E-Service)

าองมริหารแรงงานไทยไปต่างประเทศ กรมการจัดหางาน กระทรวงแรงงาน

#### ข่าวประชาสัมพันธ์

ประกาศรับสมัครไปทำงานต่างประเทศ

ประกาศรับสมัครงานไปทำงานต่างประเทศ <u>คลิกที่นี่</u>

#### ข้อมูลทั่วไป

ท่านสามารทตรวจสอบข้อมูลบริษัทจัดหางาน ข้อมูลสกานพยาบาล ข้อมูลสกาน ทดสอบมิมิอแรงงาน ข้อมูลสกานฝึกอบรม และข้อมูลตำแหน่ง <u>คลิกที่นี่</u>

#### คู่มือการใช้งานระบบ

วิธีการลงทะเบียนคนหางาน <u>คลิกที่นี่</u>

 2. วิธีการแจ้งการเดินทางด้วยตนเอง (ครั้งแรก) และแจ้งกลับมาพัก RE-ENTRY คลิกที่นี่

คู่มือการใช้งานระบบสำหรับบริษัทจัดหางาน <u>คลิกที่นี่</u>

 คู่มือการใช้งานระบบสำหรับนายจ้างในประเทศส่งลูกจ้างไปทำงานหรือฝึกงาน ในต่างประเทศ <u>คลิกที่นี่</u>

| สำหรับผู้ใช้งานทั่วไป           |
|---------------------------------|
| ชื่อผู้ใช้                      |
| รหัสน่าน                        |
| เข้าสู่ระบบ                     |
| 📩 <u>ลงทะเบียน / Register</u>   |
| 🔒 ลืมรห์สผ่าน / Forgot Password |

### 2. การใช้งานเมนูสมัครไปทำงานโดยรัฐจัดส่ง สมัครไปฝึกงานในประเทศญี่ปุ่น

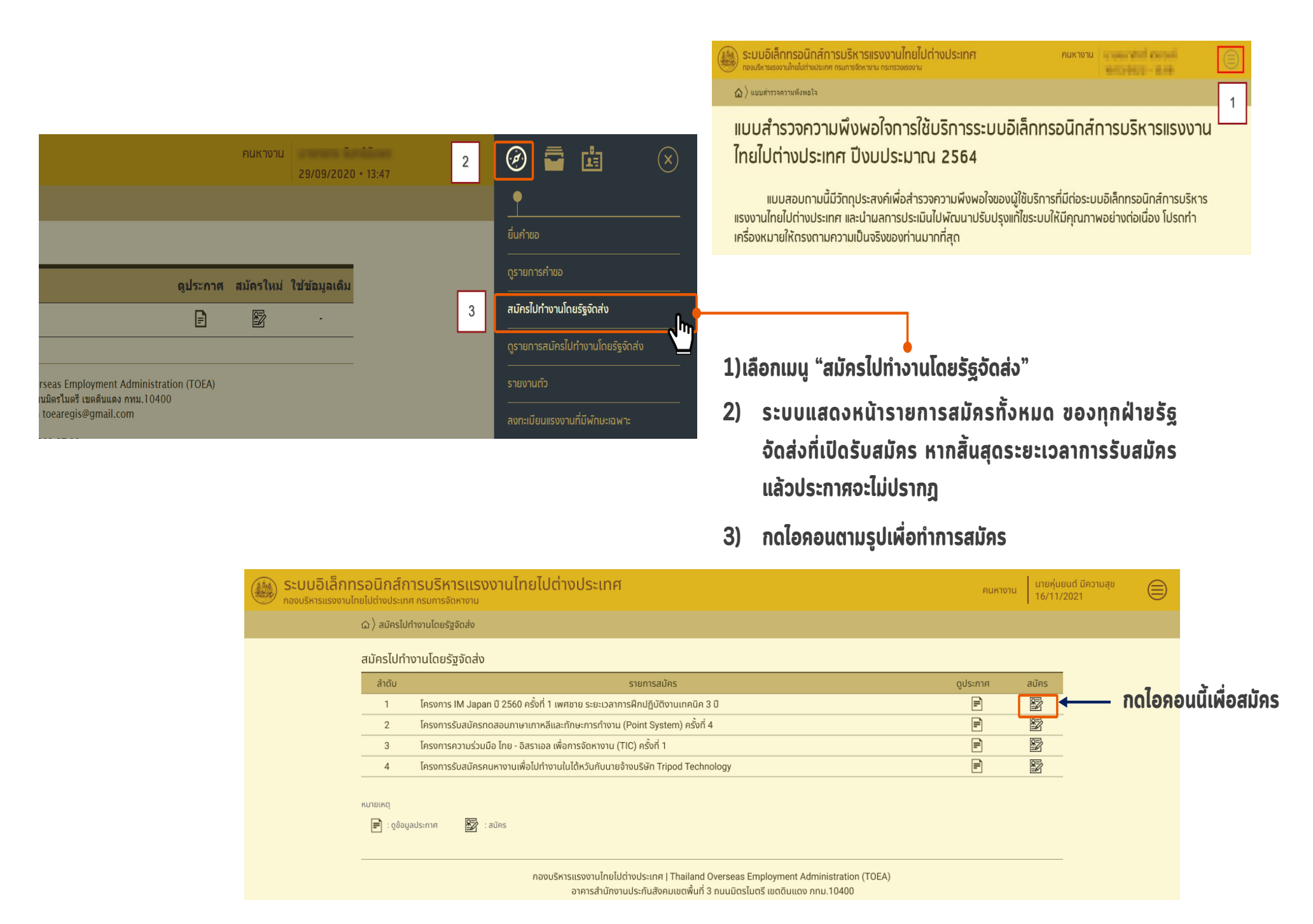

คนหางาน นายหุ่นยนต์ มีความสุข 16/11/2021

| SI | เบผกงานเนบระเทศญบุน (ตอ)                         |     |
|----|--------------------------------------------------|-----|
|    |                                                  | 4   |
|    |                                                  |     |
|    |                                                  |     |
|    |                                                  |     |
|    |                                                  |     |
|    |                                                  |     |
| )  | ทำการตรวจสอบข้อมูลทั่วไปของท่านว่าถูกต้องหรือไม่ | หาก |

| กรอกข้อมูลการสมัคร                                                                                                    |                                             | <u>ดูข้อมูลประกาศรับสมัคร</u> |                                                        |
|----------------------------------------------------------------------------------------------------|---------------------------------------------|-------------------------------|--------------------------------------------------------|
| เลขที่บัตรประชาชน<br>1234567891011                                                                                                    |                                             |                               |                                                        |
| คำนำหน้าชื่อ (ไทย) * ชื่อ (ไทย) *<br>บาย · · · · · · · · · · · · · · · · · · ·                                                                                                    | นามสกุล (ไทย) *<br>หุ่นยนต์                 | ¥ I                           |                                                        |
| ศ้านำหน้าชื่อ (Eng) * ชื่อ (Eng) *<br>MR. ◯ THANAKON                                                                                                    | นามสกุล (Eng) *<br>HUNYON                   |                               | 4) ทำการตรวจสอบข้อแลทั่วไปของท่านว่ากกต้องหรือไม่ หา   |
| กรณีมีหนังสือเดินนทางอยู่แล้ว ชื่อ-นามสกุล ภา                                                                                                    | าษาอังกฤษต้องตรงกับหนังสือเดิมทาง           |                               |                                                        |
| เพศ* วันเกิด*<br>อัชาย () หญิง 24/10/2531                                                                                                    | อายุ<br>29 ปี 6 เดือน 29 วัน                |                               | พบว่าข้อมูลไม่ถูกต้องให้ท่านทำการแก้ไขข้อมูลให้ถูกต้อง |
| สัญชาติ* ศา<br>ไทย 🕑                                                                                                    | naun*<br>wins ⊙                             |                               | โดยฉพาะเบอร์โทรศัพท์และ E-mail ให้ถูกต้องเพรา          |
| ส่วนสูง (ชบ.) *<br>161                                                                                                    | ป้ำหนัก (กก.) <b>*</b><br>59                |                               |                                                        |
| ที่อยู่ตามบัตรประชาชน (โกย) * ที่ผ<br>204-204/1 ภมเบริศาธิกษัตริย์                                                                                                    | าื่อยู่ตามบัตรประชาชน (Eng) *<br>2∩4-2∩4/1  |                               | การสมครรอบน หากมการแกเขเจาหนาทจะติดต่อทางเทรศพท        |
| อังหวัด * อ่า                                                                                                    | ייייייייייייייייייייייייייייייייייייי       |                               | <u>หรือทาง E-mail เท่านั้น</u>                         |
| สามาราชาวิทางการเกิดราชาวิทางการเกิดราชาวิทางการเกิดราชาวิทางการเกิดราชาวิทางการเกิดราชาวิทางการเกิดราชาวิทางกา                                                                                                    | เล่าเรื่องเรื่อง<br>รหัสโปรษณีย์ *<br>10000 |                               |                                                        |
| <ul> <li>มีอย่างสี่หลายเรื่อง เป็นสี่ง เป็นสี่ง เป็นส<br/>เป็นสี่ง เป็นสี่ง เป็นสี่ง เป็นสี่ง เป็นสี่ง เป็นสี่ง เป็นสี่ง เป็นสี่ง เป็นสี่ง เป็นสี่ง เป็นสี่ง เป็นสี่ง เป็น<br/>เป็นสี่ง เป็นสี่ง เป็นสี่ง เป็นสี่ง เป็นสี่ง เป็นสี่ง เป็นสี่ง เป็นสี่ง เป็นสี่ง เป็นสี่ง เป็นสี่ง เป็นสี่ง เป็น</li></ul> | 10200                                       |                               |                                                        |
| ที่อยู่ตามมัตรประชาชน (ไทย) *                                                                                                    | ี่อยู่ตามบัตรประชาชน (Eng) *                |                               |                                                        |
| จังหวัด* อ่า<br>โปรดเลือก ◯◯                                                                                                    | ງ່າທວ∕ເພດ*<br>ໂປຣດເລັລກ (♡                  |                               |                                                        |
|                                                                                                    | รหัสไปรษณีย์ *                              |                               |                                                        |
| โกรศัพท์มือถือ * โก<br>เกราใน 2345678                                                                                                    | ์กรศัพท์มือถือ (สำรอง)<br>มหา2845999        |                               |                                                        |
| <br>โกรศัพท์ที่สามารถติดต่อได้ อีบ<br>-                                                                                                    | ຄົມເລ<br>Ibank01⊚voadvance.com              |                               |                                                        |
| เลขที่หนังสือเดินทาง วันที่ออก<br>AA7526935 19/11/59                                                                                                    | วันหมดอายุ<br>อับ/11/64                     |                               |                                                        |
|                                                                                                    |                                             |                               |                                                        |
| ข้อมูลสถานภาพ                                                                                                    |                                             |                               |                                                        |
| สถามภาพ*<br>โลด ลมรสหบ้ายหย่า                                                                                                    |                                             |                               | 5) กรอกข้อมูลสถานภาพ                                   |
| ตำแหน่งงานที่สมัคร                                                                                                    |                                             |                               |                                                        |
| ตำแหน่งงาม *<br>โปรดเลือก                                                                                                    |                                             |                               | 6) เลือกตำแหน่งงานทีสมัคร                              |

ระบบอิเล็กทรอนิกส์การบริหารแรงงานไทยไปต่างประเทศ

# 2. การใช้งานเมนูสมัครไปทำงานโดยรัฐจัดส่ง สมัครไปฝึกงานในประเทศญี่ปุ่น (ต่อ)

12

| Conversion To nsonduszöännsänur uazduszöännsänur iläälunns   auna auna   Biomedia auna   Biomedia <t< th=""><th>ระวัติการศึกษา</th><th></th><th></th><th></th></t<>                                                                                                    | ระวัติการศึกษา                                                                |                                                              |                      |                                                                                                    |
|----------------------------------------------------------------------------------------------------|-------------------------------------------------------------------------------|--------------------------------------------------------------|----------------------|----------------------------------------------------------------------------------------------------|
| <ul> <li>nsonðsuganslövari utasussundarungar (kaladarina sen niða utasussundarungar)</li> <li>navar (kaladarina sen niða utasussundarungar)</li> <li>navar (kaladarina sen niða</li></ul>                                                                                                    | วุฒิการศึกษาสูงสุด *<br>โปรดเลือก                                             | สาขา<br>🛇 โปรดเลือก                                          | $\odot$              |                                                                                                    |
| Attendent      8) nsonðoujadstaurnstútinisru [ouidaoniju "ikjuðouja" s 8) nsonðoujadstaurnstútinisru (krintljuljúčiosni čojja) 9) nsonðoujanslýtnisru (krintljuljúčiosni čojja) 9) nsonðoujanslýtnisru (krintljuljúčiosni čojja) 9) nsonðoujanslýtnisru (krintljuljúčiosni čojja) 9) nsonðoujanslýtnisru (krintljuljúčiosni čojja) 9) nsonðoujanslýtnisru (krintljuljúčiosni čojja) 9) nsonðoujanslýtnisru (krintljuljúčiosti) 9) nsonðoujanslýtnisru (krintljuljúčiosni čojja) 9) nsonðoujanslýtnisru (krintljuljúčiosni čojja)                                                                                                    | สถาบันการศึกษา *                                                              | จังหวัด<br>โปรดเลือก                                         | Ø                    | 7) กรอกบระวิติการศึกษา และบระวิติการศึกษาที่เซเนการ                                                                     |
| balance      (abanda in the intervention of the intervention of the interven                                                                                                    | าที่เข้ารับการศึกษา *                                                         | ปีที่สำเร็จการศึกษา*                                         |                      | สมัคร                                                                                                    |
| andrametalik                                                                                                    <                                                                                                    | Jรดเลือก                                                                      | 🛇 โปรดเลือก                                                  | $\odot$              | ອມກວ<br>9) ລວວລນັບບອງໄວະແບລວວລ໌ໂທິງງາມ ໂດຍເລືອດປຸ່ມ "ເພັ່ມນັບບອ" ດາ                                                     |
| <ul> <li>uadovků vilkůvě ovadovků vilků věle v dová velecké velecké veleck</li></ul>                                                                                                    | ะวัติการศึกษาที่ใช้ในการสมัคร                                                 |                                                              |                      | 0) แรอแดอทั่งการะงกและเกมเวเท เติดเงอแก่ท เพทดอทั่ง ระเ                                                                 |
| the definition of the definition of th                                                                                                    | วุฒิการศึกษาที่ใช้ในการสมัครใช้ข้อมูลเดียวกับวุฒิการศึกษาสูงสุด               |                                                              |                      | 🔹 แสกงหม้าเพิ่มข้อแอประสบการก์เท่างาน (หากไม่มีไม่ต้องกระ                                                               |
| winhun'       winhun'                                                                                                    | มิการศึกษาที่ใช้ในการสมัคร *<br>ปรดเลือก                                      | สาขา                                                         | $\odot$              |                                                                                                    |
| Interior                                                                                                    |                                                                               | ο οδιαίοι                                                    |                      | ข้อมูล)                                                                                                    |
| Biterstein*                                                                                                    <                                                                                                    |                                                                               | โปรดเลือก                                                    | $\odot$              |                                                                                                    |
| and a production of the second second sec                                                                                                    | ข้ารับการศึกษา *<br>Jsดเลือก                                                  | <ul> <li>ปีที่สำเร็จการศึกษา *</li> <li>โปรดเลือก</li> </ul> | $\odot$              | คมหายน<br>กอบริกรแรงอานไทยไม่ไก้ประเทศ กรมการจังกายน<br>16/11/2021                                                      |
| Suburbalinium   Suburbalinium                                                                                                    |                                                                               |                                                              |                      |                                                                                                    |
| Baskannon     Baskannon        Baskannon        Baskannon                                                                                                    <                                                                                                    |                                                                               |                                                              |                      | เพิ่มข้อมูลประสบการณ์ทำงาน                                                                                              |
| Image: Image: Image                                                                                                    | <u>เประสบการณทางาน</u>                                                        | ส่วนหน่อ                                                     | 🕀 เพิ่มข้อมูล        | ปริษัณ/มายจ้าง *                                                                                                    |
| analitruu   image: comparing and comparing and comparing                                                                                                    | 5301                                                                          | ไม่มีข้อมูล                                                  |                      | ประเทศ * ดำแหน่ง *                                                                                                    |
| and dirthu     and a constrained     and a constrained                                                                                                    |                                                                               |                                                              |                      | sienaintefimu.* én.*                                                                                                    |
| and and a second second se                                                                                                    | ลการไปทำงาน                                                                   |                                                              |                      |                                                                                                    |
| Image: Image:                                                                                                    | มเดินทางไปฝึกปฏิบัติงานเทคนิคในประเทศญี่ปุ่น โดยใช้วิช่า "Technical Intern" * |                                                              |                      | อายุงาม                                                                                                    |
| <pre>prof.icourselity in the processes of the processes of the processes o</pre>                                                                                                    | ) ไม่เคย 🔿 เคย                                                                |                                                              |                      |                                                                                                    |
| anu or / southuustionu / nouverusnininu                                                                                                    | เระทำผิดกฎหมาย ระเบียบข้อบังคับใดๆ ของทางการประเทศญี่ปุ่น *<br>) ไม่เคย ◯ เคย |                                                              |                      | IUUIDRATS svedikki PDF PHG JPG uvreluktu 5 MB, gatina uvrelekluktu 560240 jakela uvreluktu 2 MB svedikki Sven JPEG, GIF |
| All       All       A                                                                                                    | วรายยา / รายรักมแร่งงาย / การแระแรกพื้นชน                                     |                                                              |                      | 1) สำนภาษห่านงาน แบบไฟล์                                                                                                |
| wd       wd       wd <td< td=""><td>สุดสายนา / รอบดีกับนรางกาย / ความสามารถพิเคษ<br/></td><td></td><td></td><td>ตกลงยุยกเล็ก</td></td<>                                                                                                    | สุดสายนา / รอบดีกับนรางกาย / ความสามารถพิเคษ<br>                              |                                                              |                      | ตกลงยุยกเล็ก                                                                                                    |
| Initial initial ini                                                                                                    | ່ ປກຕັ 🔿 ສັ້ນ 🔿 ຍາວ                                                           |                                                              |                      |                                                                                                    |
|                                                                                                    | วตามอดสี*<br>🔵 ไม่บอดสี 🔿 มอดสี                                               | ท่านมีรอยสักบนร่างกายหรือไม่ *<br>() ไม่มี () มี             |                      | 02016/05/05/001/101/1/thinksing 1 Thailard Oversess Employment Administration (TOEA)                                    |
| คากสายตาเลน เกระบุ ลน และเลทาลายตากลนแตเลย เมม<br>(หลุ่งดงการสมักร<br>บานพุ่ม (พ) *<br>บานพุ่ม (พ) *<br>บานพ | วามสามารถพิเศษ                                                                | ม ส้น และใส่ส่วงสาย                                          | การี่สิ้นได้เคย ไม่เ | อาการสำนักงานประกับส่วยแขดพื้นที่ 3 ขนมนิตรีแยร แต่อนแดง กาม.14400                                                      |
| และสังการสมัคระ<br>และสังการสมัคระ<br>และสังการไปทำงาน, ข้อมูลสายตา / รอยสักบนร่างกา<br>การอกข้อมูลการไปทำงาน, ข้อมูลผู้ติดต่อกรณีจุกเฉิน<br>ความสามารถพิเศษ, ข้อมูลผู้ติดต่อกรณีจุกเฉิน<br>ความสามารถพิเศษ, ข้อมูลผู้ติดต่อกรณีจุกเฉิน<br>เป็นเรื่อง<br>10) กรณีเป็นเพศชาย ระบบแสดงข้อมูลประวัติการรับราชการ<br>การสาวะรายการสาว<br>เป็นกระบบแสดงข้อมูลประวัติการรับราชการ<br>การสาวะรายการสาวะ                                                                                                    | ninategrau IKS                                                                | ะบุลน และเสตาสายเ                                            | นากลนเดเลย เมเ       |                                                                                                    |
| พัฒนายาการสุยภาร<br>เมษณิยา<br>เมษณิยา<br>เปษณิยา                         | อมูลผู้ติดต่อกรณีฉุกเอิน                                                      |                                                              |                      |                                                                                                    |
| แหล่งส่ง ั หม่งสังงัง เป็นหนัง เหน่งสามารถพิเศษ, ข้อมูลผู้ติดต่อกรณีฉุกเฉิน หม่งสังงัง เป็นหนัง เหน่งสามารถพิเศษ, ข้อมูลผู้ติดต่อกรณีฉุกเฉิน หม่งสามารถพิเศษ, ข้อมูลผู้ติดต่อกรณีฉุกเฉิน หม่งสามารถพิเศษ, ข้อมูลผู้ติดต่อกรณีฉุกเฉิน เป็นส่งกับ เป็นเพศชาย ระบบแสดงข้อมูลประวัติการรับราชการ                                                                                                    | านำหน้าชื่อ (lne) • Wation เวลา                                               | นามสกุล (ไทย) *                                              |                      | 9) กรอกขอมูลการเบทางาน, ขอมูลสายต่า / รอยสกบนรางกาย                                                                     |
| มองกระชานอน<br>คยู่ที่สามารถดิดอไปข้อมูลเพิ่มที่มีข่านบัตรประชาน<br>102005 มามาสามารถไฟเหิบ, ขอมูลผูติติติอกรณีมุกเฉิน<br>102005 มามารถไฟเหิบ, ขอมูลผูติติติอกรณีมุกเฉิน<br>102005 มามารถไฟเหิบ, ขอมูลผูติติติอกรณีมุกเฉิน<br>102005 มามารถไฟเหิบ, ขอมูลผูติติติอกรณีมุกเฉิน<br>102005 มามารถไฟเหิบ, ขอมูลผูติติติอกรณีมุกเฉิน<br>102005 มามารถไฟเหิบ, ขอมูลผูติติติอกรณีมุกเฉิน<br>102005 มามารถไฟเหิบ, ขอมูลผูติติติอกรณีมุกเฉิน<br>102005 มามารถไฟเหิบ, ขอมูลผูติติติอกรณีมุกเฉิน<br>102005 มามารถไฟเหิบ, ขอมูลผูติติติอกรณีมุกเฉิน<br>102005 มามารถไฟเหิบ, ขอมูลผูติติติอกรณีมุกเฉิน<br>102005 มามารถไฟเหิบ, ขอมูลผูติติติอกรณีมุกเฉิน<br>102005 มามารถไฟเหิบ, ขอมูลผูติติดิอกรณีมุกเฉิน<br>102005 มามารถไฟเหิบ, ขอมูลผูติติดิอกรณีมุกเฉิน<br>102005 มามารถไฟเหิบ, ขอมูลผูติติดิอกรณีมุกเฉิน<br>102005 มามารถไฟเหิบ, ขอมูลผูติติดิอกรณีมุกเฉิน<br>102005 มามารถไฟเหิบ, ขอมูลผูติติอกรณีมุกเฉิน<br>102005 มามารถไฟเหิบ, ขอมูลผูติติอกรณีมุกเฉิน<br>102005 มามารถไปในเพศสราย ระบบแสดงข้อมูลประวัติการรับราชการ<br>ทางอาวิรักจางอาวัตนเอ<br>102005 มามารถไปในเพศสราย ระบบแสดงข้อมูลประวัติการรับราชการ<br>102005 มามารถี่น้องอาวุรักนเอ<br>102005 มามารถึงเป็นเพศสราย ระบบแสดงข้อมูลประวัติการรับราชการ<br>102005 มามารถูงเป็นเพศสราย ระบบแสดงข้อมูลประวัติการรับราชการ<br>102005 มามารถูงเป็นเพศสราย มามารถูงเป็นเพศสราย มามารถี่นี้ เป็นเพศสราย มามารถี่นี้ เป็นเพศสราย มามารถี่นี้ เป็นเพศสราย มามารถี่นี้ เป็นเพศสราย มามารถี่นี้ เป็นเพศสราย มามารถี่นี้ เป็นเพศสราย มามารถี่นี้ เป็นเพศสราย มามารถี่นี้ เป็นเพศสราย มามารถี่นี้ เป็นเทศสราย มามารถี่นี้ เป็นเทศสราย มามารถี่นี้ เป็นเทศสราย มามารถี่นี้ เป็นเทศสราย มามารถี่นี้ เป็นเทศสราย มามารถี่นี้ เป็นเทศสรายามารถี่นี้ เป็นเทศสรายามารถี่นี้ เป็นเทศสรายานารถึง นามารถี่นี้ เป็นเทศสรายานารถึงขอมูลประวัติการร์มีการถึง<br>102005 มามารถี่นี้ เป็นเทศสรายานารถี่นี้ เป็นเทศสรายานารถี่นี้ เป็นเทศสรายานารถี่นี้ เป็นเทศสรายานารถี่นี้ เป็นเทศสรายานารถึง นามารถี่นี้ เป็นเทศสรายานารถี่นี้ เป็นเทศสรายานารถี่นี้ เป็นเทศสรายานารถี่นี้ เป็นเติม นามารถานสรายานารถี่นี้ เป็นเทศสรายานารถี่นี้ เป็นเติม นามารถานสรายานารถี่นี้ เป็นเทศสรายานารถานสรายานารถานสรายานารถี่นี้ เป็นเติม นามารถี่นี้ เป็นเติม นามารถี่                                                                                                    | ปรดเลือก 🤘                                                                    | แมล์โกรสัพด์ที่สามเวรดอีกก่าได้ <b>*</b>                     |                      |                                                                                                    |
|                                                                                                    | 1000000                                                                       |                                                              |                      | หวามสามารถพเหษ, ขอมูลพูดดดอกรณจุกเฉน                                                                                    |
| <sup>1</sup><br>204204/1 กมบริสุกธิที่สรรย์<br>100) กรณีเป็นเพศชาย ระบบแสดงข้อมูลประวัติการรับราชการ<br>โปรงเลือก ତ                                                                                                    | ที่อยู่ที่สามารถติดต่อได้ใช้ข้อมูลเดียวกับที่อยู่ตามนัตรประชาชน               |                                                              |                      |                                                                                                    |
| <sup>ะวัติกรรับราชการทรร</sup><br><sup>แรงเองการหรือไป*</sup> ⊙ • 10) กรณีเป็นเพศชาย ระบบแสดงข้อมูลประวัติการรับราชการ                                                                                                    | อยู่ปัจจุบันที่สามารถติดต่อได้ *<br>204-204/1 ถนบวิสุทธิกษัตริย์              |                                                              | J                    |                                                                                                    |
| <sup>แม่งและก</sup> อ<br><sup>เม่งและก</sup> อ<br><sup>เม่งและก</sup> อ<br><sup>เม่งและก</sup> อ<br><sup>เม่งและก</sup> อ<br><sup>1</sup> 10) กรณีเป็นเพศชาย ระบบแสดงข้อมูลประวัติการรับราชการ<br><sup>เม่งและก</sup> อ<br><sup>เม่งและก</sup> อ<br><sup>เม่งและก</sup> อ<br><sup>เม่งและก</sup> อ<br><sup>เม่งและก</sup> อ<br><sup>เม่งและก</sup> อ<br><sup>เม่งและก</sup> อ<br><sup>เม่งและก</sup> อ<br><sup>เม่ง</sup>                                                                                                    | ะวัติการรับราชการทหาร                                                         |                                                              |                      |                                                                                                    |
|                                                                                                    | ายรับราชการทหารหรือไม่ *                                                      |                                                              |                      | • 10) กรณีเป็นเพศหาย ระบบแสดงห้อนอุประวัติการรับราหการ                                                                  |
|                                                                                                    | ปรดเลือก                                                                      | $\odot$                                                      |                      | TO) II SIALAAMAA IA STAALAAMAA STAALIS 10112                                                                            |
|                                                                                                    |                                                                               |                                                              |                      | ทหารให้กรอกข้อแอ                                                                                                    |

# 2. การใช้งานเมนูสมัครไปทำงานโดยรัฐจัดส่ง สมัครไปฝึกงานในประเทศญี่ปุ่น (ต่อ)

| ILUUIONATS saussuluki PDF PNG UPG turnaliultu 5 MB, şulma turnalikli ülta 160x240 pixels turnaliultu 2 MB saussuluki dusum UPEG, GIF                             |                           |   |                                                                         |
|----------------------------------------------------------------------------------------------------|---------------------------|---|-------------------------------------------------------------------------|
| * 1) ຮູປຄຳອອນກວ 2 ພົ່ວ                                                                                                    | แนบไฟล์                   | • | • 11)แนบเอกสาร                                                          |
| 2) สำเนาหนังจือเดินทาง (ถ้ามี)                                                                                                    | แนบไฟล์                   |   |                                                                         |
| * 3) สำเนานัตรประชาชน วินที่แบบเอกสารล่าสุด<br>16 พ.ย. 2564                                                                                                    | ແບບໄຟລ໌ 📄 Θ               |   |                                                                         |
| 4) สำเนาทะเบียบบ้าน                                                                                                    | แนบไฟล์                   |   |                                                                         |
| * 5) สำเนาวุฒิการศึกษา                                                                                                    | แนบไฟล์                   |   |                                                                         |
| <ul> <li>* 6) สำเนาหลักฐานพ้นการะทางทหาร/หลักฐานกรณีเป็นการเกณฑ์กหาร</li> </ul>                                                                                  | แนบไฟล์                   |   |                                                                         |
| * 7) สำเนาใบรับรองแพทย์ (ซึ่งระบุผลตรวจสายตาสื่นและบอดสี)                                                                                                    | แนบไฟล์                   |   | ุกรณทสงคาขอเมผาน เนองจากติดการแนบเอกสาร                                 |
| 8) ສຳເພາໃນເປລີ່ຍມຣິ່ອ - ສກຸລ (ຄຳນົ)                                                                                                    | แนบไฟล์                   |   | รายการที่ 7 สำเนาใบรับรองแพทย์ เนื่องจากไม่ได้                          |
| 9) อื่นๆ                                                                                                    | แนบไฟล์                   | J | กำหนดให้ส่งใบรับรองแพทย์แล้ว ให้แนบเอกสารเปล่า                          |
| ยอมรับตามข้อกำหนด                                                                                                    |                           | ĺ | หรือเอกสารอะไรก็ได้ลงไปแทน                                              |
| 🖉 ข้าพเจ้าขอรีบรองว่าข้อความข้างต้นเป็นความจริง และมีคุณสมบัติครมถ้วมตามประกาศรับสมัครทุกประการ ข้าพเจ้ายิมยอมให้เปิดเผยข้อมูลส่วมบุคคล                          | ของข้าพเจ้าต่อบุคคลภายนอก |   | 12)กัดปุ่ม "ยอมรับตามขอกาหนด"                                           |
| ส่งเรื่อง ยกเล็ก                                                                                                    |                           | , |                                                                         |
|                                                                                                    |                           |   | • 13) หลังจากนั้นกดปุ่น "ส่งเรื่อง" เพื่อส่งเรื่องให้เจ้าหม้าที่ตรวจสอบ |
| กองบริหารแรงงานไทยไปต่างประเทศ   Thailand Overseas Employment Administration (TOEA)<br>อาจกระสำนักงานประดิบสังคมแพลนี้หนี้ 3 ดูแมนักรไม่เครื่ามๆดีแบตร อามา 1000 |                           |   |                                                                         |
| ซ หาวยามหายนระกันชีงหมือนเพิ่มา 3 ตนมนรายนรายนายไปป่า IIU. 10400                                                                                                 |                           |   | ข้อมูลการสมัคร                                                          |

- tip
  - เมื่อคนหางานกดปุ่มส่งเรื่องแล้ว ข้อมูลการสมัครจะถูกส่งไปยังหน้าจัดการข้อมูลคนหางานของเจ้าหน้าที่ และสถานะของ คนหางานจะเปลี่ยนเป็น ผู้สมัคร
  - 2. คนหางานสามารถติดตามข้อมูลการสมัครได้ ที่เมนูดูรายการสมัครไปทำงานโดยรัฐจัดส่ง ของคนหางาน

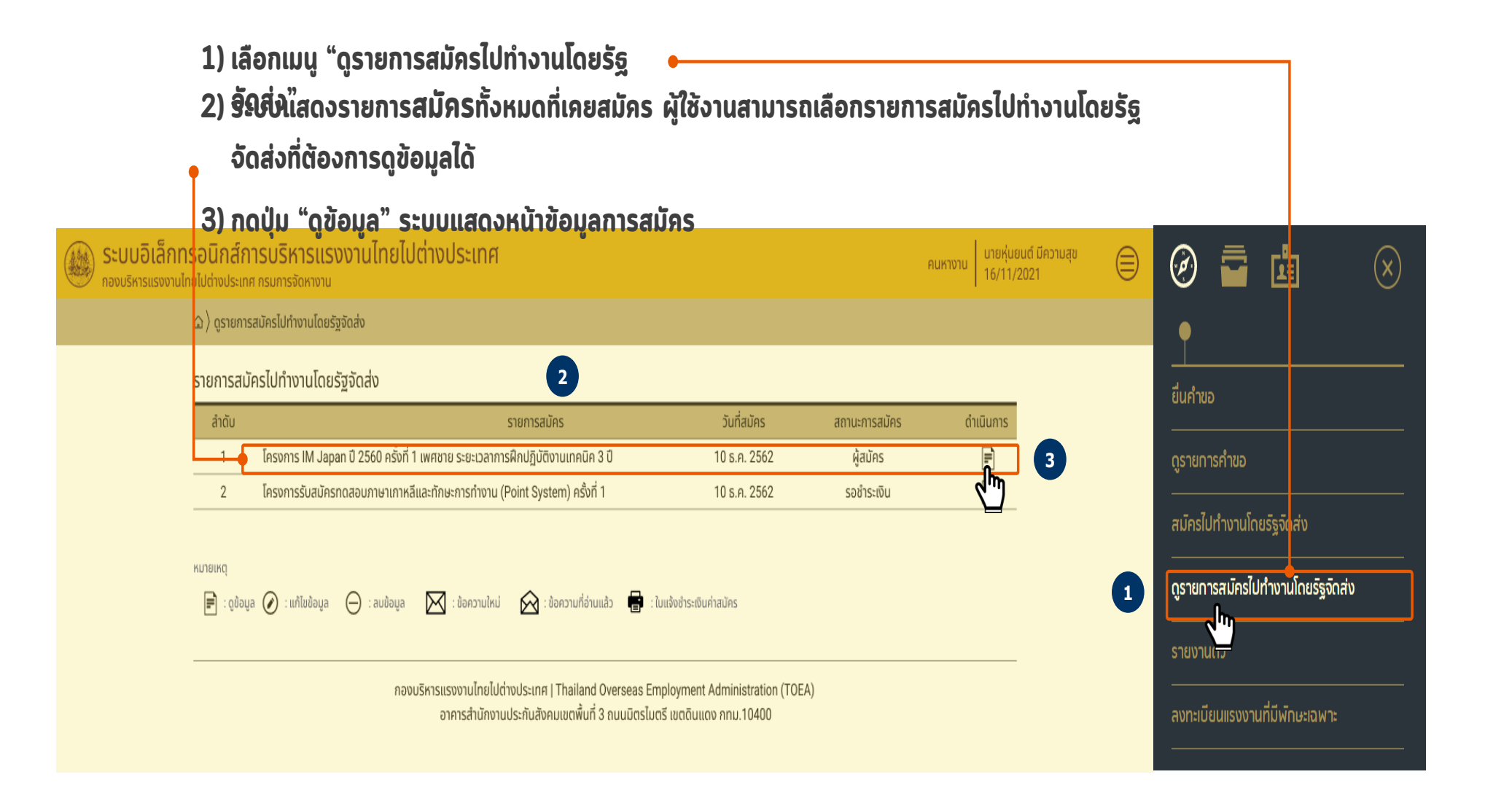

- เมื่อกดปุ่ม "ดูข้อมูล" ที่รายการสมัครแล้ว ระบบแสดง หน้าข้อมูลประกาศ และรายการข้อมูลการสมัคร
- ท่านจะทราบเลขที่สมัครตามที่ได้ส่งเรื่องการสมัครไว้ แล้ว
- 6) ท่านสามารถตรวจสอบรายเอียดตามที่ยื่นศ่⊋ขอการ สมัครได้ที่รายการลำดับที่ 1 "ข้อมูลการสมัคร" โดย คลิกไอคอน "ดูข้อมูล "

| M Japan 0 2560 ครั้งที่ 1 เพศชาย ระยะเวลาการฝึกปฏิบัติงานเกคนิก 3 0<br>ครั้งที่/0 เลยที่สมัคร<br>50100001 5<br>yannsสมัคร<br>ข้อมูลการสมัคร<br>ข้อมูลการสมัคร<br>ช้อมูลการสอบอิเชียน ค่าน -<br>ช้อมูลการสอบอิเชียน ค่าน -<br>ช้อมูลการสอบสอบรถกาพร่างกาย ค่าน -<br>ช้อมูลการสอบสอบรถกาพร่างกาย ค่าน -<br>ช้อมูลการสอบสอบรถกาพร่างกาย ค่าน -<br>ช้อมูลการสอบสอบรถกาพร่างกาย ค่าน -<br>ช้อมูลการรองสอบประวัติ รอผล -<br>ช้อมูลการตรองสุขภาพ รอผล -                                                                                                    |                    |                                                                                           |                            |                          |                              |           |
|----------------------------------------------------------------------------------------------------|--------------------|-------------------------------------------------------------------------------------------|----------------------------|--------------------------|------------------------------|-----------|
| AŠvří/0     Lavřažíns       1/2565     650100001       yanisatířes     ádujanisatířes       Boujanisatířes     ádušensku krite       Boujanisatířes     ádušensku krite       Boujanisatířes     ádušensku krite       Boujanisatířes     ádušensku krite       Boujanisatířes     ádušensku krite       Boujanisatířes     ádušensku krite       Boujanisativne     khu       Boujanisativneú     khu       Boujanissteivnučo     Soka       Boujanissteivnučo     Soka       Boujanissozadulušížů     Soka       Boujanissozadulušížů     Soka       Boujanissteivnučo     Soka       Boujanissteivnučo     Soka       Boujanissozadulušížů     Soka                                                                                                    | รายการ<br>โครงการ  | i IM Japan ปี 2560 ครั้งที่ 1 เพศชาย ระยะเวลาก                                            | ารฝึกปฏิบัติงานเทคนิค 3 ปี |                          |                              |           |
| บูลการสมัคร           ช้อมูลการสมัคร         สถานะ         ดำเนินการ           ข้อมูลการสมัคร         ผู้สมัครงาน         เคา           ข้อมูลการสอบข้อเขียน         เก่าน         เคา           ข้อมูลการสอบข้อเขียน         เก่าน         -           ข้อมูลการสอบข้อเขียน         เก่าน         -           ข้อมูลการสอบข้อเขียน         เก่าน         -           ข้อมูลการสอบข้อเขียน         เก่าน         -           ข้อมูลการสอบข้อเขียน         เก่าน         -           ข้อมูลการสอบข้อเขียน         เก่าน         -           ข้อมูลการสอบข้อเขียน         เก่าน         -           ข้อมูลการสอบข้อเขียน         รอผล         -           ข้อมูลการรองออบประวิติ         รอผล         -           ข้อมูลการตรออยมประวิติ         รอผล         -           ข้อมูลการตรออยมประวิติ         รอผล         - | เพศ<br>ชาย         |                                                                                           | ครั้งที่/ปี<br>1/2565      | เลขที่สมัคร<br>650100001 | 5                            |           |
| ข้อมูลการสมัทร         งานบาร           ข้อมูลการสมัทร         ผู้สมัครงาน           ข้อมูลการสอบอย่อเชียน         ผ่าน           บ้าน         หัน           บ้อมูลการสอบอย่องสามารงกายของข้องสามารงกายของของสามารงการสอบอย่องสามารงการงายของสามารงการสอบอย่องสามารงการสอบอย่องสามารงการงายของสามารงการสอบอย่องสามารงการงารงายของสามารงการงายของสามารงการงารงายของสามารงการงารงารงายของสามารงการงารงารงารงารงารงารงารงารงารงารงารงารงา                                                                                                    | รายการข้อ          | อมูลการสมัคร                                                                              |                            |                          |                              |           |
| ข้อมูลการสมัคร         ผู้สมัครงาน         ผู้           ข้อมูลการสอบสัยเชียน         เห็น         -           ข้อมูลการสอบสมรรถภาพร่างกาย         เห็น         -           ข้อมูลการสับภาษณ์         เห็น         -           ข้อมูลการสับภาษณ์         เห็น         -           ข้อมูลการสับภาษณ์         เห็น         -           ข้อมูลการสับภาษณ์         เห็น         -           ข้อมูลการรายงานตัว         รอผล         เขี           ข้อมูลการตรวอลอมประวัติ         รอผล         -           ข้อมูลการตรวอสุขาพ         รอผล         -           ข้อมูลการตรวอสุขาพ         รอผล         -                                                                                                    | ສຳດັບ              |                                                                                           | ข้อมูลการสมัคร             |                          | สถานะ                        | ดำเนินการ |
| ข้อมูลการสอบข้อเขียน     เก่าน     -       ข้อมูลการสอบข้อเขียน     เก่าน     -       ข้อมูลการสอบข้อเขียน     เก่าน     -       ข้อมูลการสับภาษณ์     เก่าน     -       ข้อมูลการรายงานตัว     รอผล     เต่       ข้อมูลการตรวจสอบประวัติ     รอผล     -       ข้อมูลการตรวจสอบประวัติ     รอผล     -       ข้อมูลการตรวจสอบประวัติ     รอผล     -       ข้อมูลการตรวจสอบประวัติ     รอผล     -                                                                                                    | 1                  | ข้อมูลการสมัคร                                                                            |                            |                          | ผู้สมัครงาน                  | F         |
| ข้อมูลการสอบสมรรถภาพร่างกาย         ผ่าน         -           ข้อมูลการสับภาษณ์         ผ่าน         -           ข้อมูลการรายงานตัว         รอผล         เค           ข้อมูลการตรวจสอมประวัติ         รอผล         -           ข้อมูลการตรวจสอมประวัติ         รอผล         -           ข้อมูลการตรวจสอมประวัติ         รอผล         -           ข้อมูลการตรวจสอมประวัติ         รอผล         -                                                                                                    | 2                  | ข้อมูลการสอบข้อเขียน                                                                      |                            |                          | ผ่าน                         |           |
| ช้อมูลการสัมmาษณ์ เห่าน -<br>ช้อมูลการรายงานตัว รอผล<br>ช้อมูลการตรวอสอนประวัติ รอผล -<br>ช้อมูลการตรวอสุขภาพ รอผล -                                                                                                    | 3                  | ข้อมูลการสอบสมรรถภาพร่างกาย                                                               |                            |                          | ผ่าน                         |           |
| ช้อมูลการตายงานตัว         รลผล         เคิ           ข้อมูลการตรวงสอมประวัติ         รอผล         -           ข้อมูลการตรวงสอมประวัติ         รอผล         -           ข้อมูลการตรวงสอมประวัติ         รอผล         -           ข้อมูลการตรวงสอมประวัติ         รอผล         -                                                                                                    | 4                  | ข้อมูลการสัมภาษณ์                                                                         |                            |                          | ผ่าน                         |           |
| ช้อมูลการตรวจสอมประวัติ รอผล -<br>ช้อมูลการตรวจสุขภาพ รอผล -<br>ภ้อมลูกรวมเรมสำนที่ 1 รวมสุข -                                                                                                    | 5                  | ข้อมูลการรายงานตัว                                                                        |                            |                          | รอพล                         | =         |
| ข้อมูลการตรวจสุขภาพ รอผล -<br>ภ้อเมลกรองเรเล่าแท้ 1 รอผล -                                                                                                    | 6                  | ข้อมูลการตรวจสอบประวัติ                                                                   |                            |                          | รอพล                         |           |
| ข้อแลกรอมรมส่านที่ 1 รอผล -                                                                                                    | 7                  | ข้อมูลการตรวจสุขภาพ                                                                       |                            |                          | รอพล                         |           |
| outrisousiant surre                                                                                                    | 8                  | ข้อมูลการอบรมส่วนที่ 1                                                                    |                            |                          | รอพล                         |           |
| ข้อมูลการอบรมส่วนที่ 2 รอผล -                                                                                                    | 9                  | ข้อมูลการอบรมส่วนที่ 2                                                                    |                            |                          | รอพล                         |           |
| ข้อมสนายจ้าง รอผล -                                                                                                    | 10                 | ข้อมูลนายจ้าง                                                                             |                            |                          | รอพล                         |           |
|                                                                                                    | 11                 | ข้อมูลการยื่นขอวีซ่า                                                                      |                            |                          | səwa                         |           |
| ข้อมูลการขึ้นขอวิช่า รอผล -                                                                                                    | ย้อมกล่            | ลับ                                                                                       |                            |                          |                              |           |
| ข้อมูลการอบรมสำหารอบรมสำหารอบรมสำหารอบรมสำหารอบรมสำหารอบรมสำหารอบรมสำหารอบรมสำหารอบรมสำหารอบรมสำหารอบรมสำหารอบร<br>ข้อมูลการอบรมสำหารอบรมสำหารอบรมสำหารอบรมสำหารอบรมสำหารอบรมสำหารอบรมสำหารอบรมสำหารอบรมสำหารอบรมสำหารอบรมสำหารอบร                                                                                                    | 8<br>9<br>10<br>11 | ข้อมูลการอบรมส่วนที่ 1<br>ข้อมูลการอบรมส่วนที่ 2<br>ข้อมูลนายจ้าง<br>ข้อมูลการยื่นขอวิช่า |                            |                          | รอพล<br>รอพล<br>รอพล<br>รอพล |           |
| ข้อมลมายจ้าง รอผล -                                                                                                    | 10                 | ข้อมูลนายจ้าง                                                                             |                            |                          | รอผล                         |           |
|                                                                                                    | 11                 | ข้อมูลการยิ่นขอวีซ่า                                                                      |                            |                          | รอพล                         |           |
| ห้อแอกรณี่แนกวิท่า                                                                                                    | ຕ້ອງແຜດ້           | 00gan150000001                                                                            |                            |                          | SUNG                         |           |

### 3. การตรวจสอบข้อมูลไปฝึกงานในประเทศญี่ปุ่น (เพื่อดูผลการอนุมัติ) (ต่อ)

16 ระบบอิเล็กทรอนิกส์การบริหารแรงงานไทยไปต่างประเทศ นายหุ่นยนต์ มีความสุข 7 ท่านสามารถพิมพ์ "พิมพ์แบบฟอร์บสมัคร" ได้ที่ลิงก์บบขวามือ 7 ดข้อมูลการสมัคร พิมพ์แบบฟอร์มสมัค รายการสมัคร เรื่อง <u>(ดูตัวอย่าง หน้า 17)</u> โครงการ IM Japan ปี 2560 ครั้งที่ 1 เพศชาย ระยะเวลาการฝึกปฏิบัติงานเทคนิค 3 ปี ครั้งที่/ปี วันที่ยื่นเรื่อง 1/2565 วันศกร์ ที่ 27 พฤษภาคม 2565. 15:29 เลขที่สมัคร สถานะ 65010000 ผู้สมัคร ข้อมลที่ใช้ในการสมัคร รายการสมัคร โครงการ IM Japan ปี 2560 ครั้งที่ 1 เพศชาย ระยะเวลาการฝึกปฏิบัติงานเทคนิค 3 ปี ผลการตรวจสอบของเจ้าหน้าที่ ผู้สมัครสามารถตรวจสอบผลการสมัครได้ที่ช่อง 8 8) ผลการพิจารณา ผลการตรวจสอบเอกสาร ผ่าน ครม ตรวจสอบผลการพิจารณา เนื่องจาก ข้อมูลการขอยกเลิกการสมัคร ผู้ยกเลิก วันที่ดำเนินการ สาเหตุการขอยกเลิกการสมัคร ้ผู้ใช้งานสามารถยกเลิกการสมัครได้ โดยการคลิกปุ่ม "ยกเลิกการ 28 W.A. 2565, 14:56 นายธนากร หุ่นยนต์ ไม่ต้องการสมัครไปทำงานแล้ว • 9) 9 ยกเลิกการสมัคร ย้อนกลับ สมัคร" กรอกสาเหตุการขอยกเลิกการสมัคร เนื่องจาก \* • 10) กรอกสาเหตุการยกเลิกการสมัคร แล้วกดตกลง ในการสมัครครั้ง ้นี้ผู้สมัครหากผู้สมัครยกเลิกการสมัครแล้ว สามารถกลับมาสมัคร 10 ใหม่ได้ ยกเลิก ตกลง

เมื่อผลการตรวจสอบของเจ้าหน้าที่ ขึ้นว่า ผลการตรวจเอกสาร "ครบ" และผลการพิจารณา "ผ่าน" ถือว่าการสมัครเสร็จสิ้นแล้ว จะมีการประกาศรายชื่อผู้มีสิทธิสอบอย่างเป็นทางการ (ตามวันที่กำหนดในประกาศ) การแจ้งวันที่ทดสอบ สถานที่ทดสอบ วิธีการทดสอบ และ QR Coed กลุ่มไลน์ผู้สมัคร ใน Facebook : IMthailand กรุณาติดตามประกาศใน Facebook ดังกล่าวด้วย

# 3. การตรวจสอบข้อมูลไปฝึกงานในประเทศญี่ปุ่น (เพื่อดูผลการอนุมัติ) (ต่อ)

### ตัวอย่างแบบฟอร์มสมัคร

| an of the second second | แบบลงทะเบียนสมครคดเลือกผู้รับเ<br>ระยะเวลา 3 ปี ครั้งที่ 1 พ.ศ.<br>เพื่อจัดส่งไปฝึกปฏิบัติงานเทคนิคในเ | าารฝกอบรม<br>2565<br>ประเทศญี่ปุ่น |                                      |  |
|----------------------------------------------------------------------------------------------------|----------------------------------------------------------------------------------------------------|------------------------------------|--------------------------------------|--|
| ลขที่สมัคร 650100001                                                                                                    |                                                                                                    |                                    |                                      |  |
| ข้อมูลทั่วไป                                                                                                    |                                                                                                    |                                    |                                      |  |
| ลขบัตรประจำตัวประชาชน                                                                                                    | : 1234567891011                                                                                        |                                    | 1234567891011                        |  |
| อ-นามสกุล (ภาษาไทย)                                                                                                    | : นายธนากร หุ่นยนต์                                                                                    |                                    |                                      |  |
| อ-นามสกุล (ภาษาอังกฤษ)                                                                                                    | : MR. THANAKON HUNYON                                                                                  |                                    |                                      |  |
| วันเกิด                                                                                                    | : 24 ตุลาคม 2531                                                                                       | อายุ                               | : 29 ปี 6 <mark>เ</mark> ดือน 29 วัน |  |
| ว่านสูง (ชม.)                                                                                                    | : 161                                                                                                  | น้ำหนัก (กก.)                      | : 59                                 |  |
| รื่อยู่ตามบัตรประชาชน (ไทย)                                                                                                    | : 204-204/1 ซอย 1 ถนนวิสุ<br>กรงเทพมหานคร 10200                                                        | ทธิกษัตริย์ แขวงป่                 | ้านพานถม เขตพระนคร                   |  |
| ที่อยู่ที่สามารถติดต่อได้ (ไทย)                                                                                                    | : 204-204/1 ซอย 1 ถนนวิสุ<br>กรงเทพมหานคร 10200                                                        | ทธิกษัตริย์ แขวงป                  | ้านพานถม เขตพระนคร                   |  |
| บอร์โทรศัพท์มือถือ                                                                                                    | : 0812345678                                                                                           |                                    |                                      |  |
| หนังสือเดินทาง                                                                                                    | : AA7526935                                                                                            |                                    |                                      |  |
| บันที่ออก                                                                                                    | : 19 พฤศจิกายน 2559                                                                                    | วันหมดอาย                          | : 20 พฤศจิกายน 2564                  |  |
| *ถานภาพ                                                                                                    | : โสด                                                                                                  |                                    |                                      |  |
| ฒิการศึกษาสงสด                                                                                                    | : มัธยมศึกษาตอนปลาย (ม.6)                                                                              |                                    |                                      |  |
| เฒิการศึกษาที่ใช้ในการสมัคร                                                                                                    | : มัธยมศึกษาตอนปลาย (ม.6)                                                                              |                                    |                                      |  |
| าขา                                                                                                    | : ม.6 งานไม้                                                                                           |                                    |                                      |  |
| เถานนที่จบการศึกษา                                                                                                    | : โรงเรียนอุดรพัฒนศึกษา                                                                                |                                    |                                      |  |
| ข้อมูลดำแหน่งงานที่สมัคร                                                                                                    |                                                                                                    |                                    |                                      |  |
| กำแหน่งงาน                                                                                                    | : อุตสาหกรรมทั่วไป                                                                                     |                                    |                                      |  |
| ข้อมูลประสบการณ์ทำงาน                                                                                                    |                                                                                                    |                                    |                                      |  |
| I. บริษัท/นายจ้าง THE GREAT                                                                                                    | EATS PTE. LTD ประเทศ ไทย ตำแหน่ง                                                                       | า อุตสาหกรรม ระยะเ                 | วลาการทำงาน 20 มกราคม                |  |
| 2557 ถึง 26 มิถุนายน 2558                                                                                                    | อายุงาน 1 ปี 5 เดือน 6 วัน                                                                             |                                    |                                      |  |
| 2. บริษัท/นายจ้าง THE ADE PT                                                                                                    | re. LTD ประเทศ ไทย ดำแหน่ง อุตสาทก                                                                     | ารรม ระยะเวลาการท่                 | ำงาน 20 มกราคม 2557 ถึง              |  |
| 26 มิถุนายน 2558 อายุงาน                                                                                                    | 1 ปี 5 เดือน 6 วัน                                                                                     |                                    |                                      |  |
| ข้อมูลการไปทำงาน                                                                                                    |                                                                                                    |                                    |                                      |  |
| คยเดินทางไปฝึกปฏิบัติงานเทคนิ                                                                                                    | iคในประเทศญี่ปุ่น โดยใช้วีซ่า "Technica                                                                | al Intern"                         | : เคย                                |  |
| เมื่อปีพ.ศ.                                                                                                    | : 2553                                                                                                 |                                    |                                      |  |
| คยกระทำผิดกฎหมาย ระเบียบข้                                                                                                    | ้อบังคับใดๆ ของทางการประเทศญี่ปุ่น                                                                     |                                    | : เคย                                |  |
| เมื่อปีพ.ศ.                                                                                                    | : 2553                                                                                                 |                                    |                                      |  |
|                                                                                                    | तं रष्ट्र, पंच                                                                                         | 10                                 |                                      |  |

| ้อมอสายตาและความสายกะกติเ                                                                                                    | d94                                                                                                    |                                                                                                    |
|----------------------------------------------------------------------------------------------------|----------------------------------------------------------------------------------------------------|----------------------------------------------------------------------------------------------------|
| របង្កួតត ២៧ ៤៩៩៩។ រ សេត សេ រ របា។<br>លោក                                                                                                    | , an                                                                                                    | รษมระดับสายดา 150                                                                                                    |
| ายดาขอดสี                                                                                                    | : ถน                                                                                                    | 10 01000 000 1 200                                                                                                    |
| 1 เอพ เบยทต<br>ท่างเป็รอยสัดงางร่างดายหรือไง่                                                                                                    | : เมบอทส                                                                                                    |                                                                                                    |
| าามสวยวรถพิเศษ                                                                                                    |                                                                                                    |                                                                                                    |
| TI NACI NA TINI MARI O                                                                                                    |                                                                                                    |                                                                                                    |
| ข้อมูลผู้ติดต่อกรณีฉุกเฉิน                                                                                                    |                                                                                                    |                                                                                                    |
| อ-นามสกุล (ภาษาไทย)                                                                                                    | : นายธนากร หุ่นยนต์                                                                                                    |                                                                                                    |
| เวามสัมพันธ์                                                                                                    | : พี่สาว                                                                                                    |                                                                                                    |
| 1่อยู่ที่สามารถติดต่อได้                                                                                                    | : 204-204/1 ถนนวิสุทธิกษัตริย์                                                                                                    | เขวงบ้านพานถม เขตพระนคร กรุงเทพมหาน                                                                                                    |
|                                                                                                    | 10200                                                                                                    |                                                                                                    |
| บอร์โทรศัพท์                                                                                                    | : 0937305031                                                                                                    |                                                                                                    |
|                                                                                                    |                                                                                                    |                                                                                                    |
| Jระวัติการรับราชการทหาร                                                                                                    |                                                                                                    |                                                                                                    |
| คยรับราชการทหารหรือไม่                                                                                                    | : รับราชการทหารแล้ว (สด.8)                                                                                                    | ปีที่ปลดประจำการ : 2558                                                                                                    |
| <i>เ</i> งกัด                                                                                                    | : พระบวรราชวัง                                                                                                    | ประเภทการรับราชการทหาร : ทหารบก                                                                                                    |
| ข้าพเจ้าขอรับรองว่า เป็น<br>iางๆ ในประกาศรับสมัครแล้ว พร้<br>ภอมูลข้างต้นต่อนายจ้างหรือผู้ที่เกื่<br>ว่าไปใช้ประโยชน์ได้                                                                | ผู้มีคุณสมบัติครบถ้วนตามประกาศของ<br>อมทั้งยินยอมที่จะปฏิบัติตามเงื่อนไขทุก<br>ยวข้อง และลงทะเบียนไว้ในฐานข้อมูลา                                                                      | ารมการจัดทางาน และรับทราบเงื่อนไข หลักเกเ<br>เประการ และยินของให้กรมการจัดทางานเปิดเ<br>เองกรมการจัดทางาน เพื่อให้หน่วยงานที่เกี่ยวร่                                                               |
| ข้าทเจ้าขอวับรองว่า เป็น<br>iางๆ ในประกาศวับสมัครแล้ว หรื<br>อ์อมูลข้างคันต่อนายจ้างหรือผู้ที่เกี่<br>/าไปใช้ประโยชน์ใต้                                                                | ผู้มีคุณสมบัติครบถ้วนตามประกาศของ<br>อมทั้งยินยอมที่จะปฏิบัติดามเงื่อนไขหุ<br>ขวข้อง และลงทะเบียนไว้ในฐานข้อมูลฯ                                                                       | ารมการจัดทางาน และวับทราบเงื่อนไข หลักเกเ<br>ประการ และยินขอมให้กรมการจัดหางานเปิดเ<br>องกรมการจัดหางาน เพื่อให้หน่วยงานที่เกี่ยวง่                                                                 |
| ข้าทเจ้าขอวับรองว่า เป็น<br>เ่างๆ ในประกาศวับสมัครแล้ว หรั<br>อ์อมูลข้างหันต่อนายจ้างหรือผู้ที่เกี่<br>ว่าไปใช้ประโยชน์ได้                                                              | ผู้มีคุณสมบัติครบถ้วนตามประกาศของ<br>อมทั้งยินยอมที่จะปฏิบัติตามเงื่อนไขทุ<br>ยวข้อง และลงทะเบียนไว้ในฐานข้อมูลฯ                                                                       | ารมการจัดทางาน และวับทราบเงื่อนไข หลักเกเ<br>ประการ และยินยอมให้กรมการจัดหางานเปิด<br>เองกรมการจัดหางาน เพื่อให้หน่วยงานที่เกี่ยวข่<br>                                                             |
| ข้าทเจ้าขอวับรองว่า เป็น<br>เ่างๆ ในประกาศวับสมัครแล้ว หวั<br>อ์อุมูลข้างคันต่อนายจ้างหรือผู้ที่เกี่<br>ว่าไปใช้ประโยชน์ได้                                                             | ผู้มีคุณสมบัติครบถ้วนตามประกาศของ<br>อมทั้งยินขอมที่จะปฏิบัติตามเงื่อนไขทุ<br>ยวข้อง และลงทะเบียนไว้ในฐานข้อมูลฯ                                                                       | ารมการจัดทางาน และวับทราบเงื่อนไข หลักเกเ<br>ประการ และยินขอมให้กรมการจัดหางานเปิด<br>เองกรมการจัดหางาน เพื่อให้หน่วยงานที่เกี่ยวข่<br>(นายธนากร หุ่นยนต์)<br>ลงซื่อผู้สมัคร                        |
| ข้าพเจ้าขอวับรองว่า เป็น<br>างๆ ในประกาศวับสมัครแล้ว หว้<br>อมูลข้างต้นต่อนายข้างหรือผู้ที่เกี่<br>าไปใช้ประโยชน์ได้                                                                    | ผู้มีคุณสมบัติครบถ้วนตามประกาศของ<br>อมทั้งยินยอมที่จะปฏิบัติตามเงื่อนไขทุ<br>ยวข้อง และลงทะเบียนไว้ในฐานข้อมูลฯ                                                                       | ารมการจัดทางาน และวับทราบเงื่อนไข หลักเกเ<br>ประการ และยินขอมให้กรมการจัดหางานเปิด<br>เองกรมการจัดหางาน เพื่อให้หน่วยงานที่เกี่ยวข่<br>(นายธนากร หุ่นยนต์)<br>ลงชื่อผู้สมัคร<br>วันที่เดือนพ.ศ.     |
| ข้าพเจ้าขอวับรองว่า เป็น<br>างๆ ในประกาศวับสมัครแล้ว หว้<br>อมูลข้างต้นต่อนายข้างหรือผู้ที่เกี่<br>าไปใช้ประโยชน์ได้                                                                    | ผู้มีคุณสมบัติครบถ้วนตามประกาศของ<br>อมทั้งยินขอมที่จะปฏิบัติตามเงื่อนไขทุ<br>ขวข้อง และลงทะเบียนไว้ในฐานข้อมูลฯ                                                                       | ารมการจัดทางาน และวับทราบเงื่อนไข หลักเกเ<br>ประการ และยินขอมให้กรมการจัดหางานเปิด<br>เองกรมการจัดหางาน เพื่อให้หน่วยงานที่เกี่ยวข่<br>(นายธนากร หุ่นยนต์)<br>ลงชื่อผู้สมัคร<br>วันที่เดือนพ.ศ      |
| ข้าทเจ้าขอวับรองว่า เป็น<br>iางๆ ในประกาศวับสมัครแล้ว หวั<br>ภ่อมูลข้างหันต่อนายข้างหรือผู้ที่เกี่<br>กำไปใช้ประโยชน์ได้                                                                | ผู้มีคุณสมบัติครบถ้วนตามประกาศของ<br>อมทั้งยินยอมที่จะปฏิบัติตามเงื่อนไขทุ<br>ยวข้อง และลงทะเบียนไว้ในฐานข้อมูลฯ                                                                       | ารมการจัดทางาน และวับทราบเงื่อนไข หลักเกเ<br>เประการ และอินขอมให้กรมการจัดหางานเปิด<br>เองกรมการจัดหางาน เพื่อให้หน่วยงานที่เกี่ยวร่<br>(นายธนากร หุ่นยนต์)<br>ลงชื่อผู้สมัคร<br>วันที่เดือนพ.ศ.    |
| ข้าทเข้าขอวับรองว่า เป็น<br>iางๆ ในประกาศวับสมัครแล้ว หวั<br>ภ่อมูลข้างหันต่อนายข้างหรือผู้ที่เกี่<br>กำไปใช้ประโยชน์ได้                                                                | ผู้มีคุณสมบัติครบถ้วนตามประกาศของ<br>อมทั้งยินยอมที่จะปฏิบัติตามเงื่อนไขทุ<br>ยวข้อง และลงทะเบียนไว้ในฐานข้อมูลฯ                                                                       | ารมการจัดทางาน และรับทราบเงื่อนไข หลักเกเ<br>เประการ และยินขอมให้กรมการจัดหางานเปิด<br>เองกรมการจัดหางาน เพื่อให้หน่วยงานที่เกี่ยวร่<br>(นายธนากร หุ่นยนต์)<br>ลงชื่อผู้สมัคร<br>วันที่             |
| ข้าทเข้าขอวับรองว่า เป็น<br>iางๆ ในประกาศวับสมัครแล้ว หว้<br>iอมูลข้างหันต่อนายข้างหรือผู้ที่เกี่<br>กไปใช้ประโยชน์ได้                                                                  | ผู้มีคุณสมบัติครบถ้วนตามประกาศของ<br>อมทั้งยินยอมที่จะปฏิบัติตามเงื่อนไขทุ<br>ยวข้อง และลงทะเบียนไว้ในฐานข้อมูลฯ                                                                       | ารมการจัดทางาน และรับทราบเงื่อนไข หลักเกเ<br>เประการ และยินยอมให้กรมการจัดหางานเปิด<br>เองกรมการจัดหางาน เพื่อให้หน่วยงานที่เกี่ยวร่<br>(นายธนากร หุ่นยนต์)<br>ลงชื่อผู้สมัคร<br>วันที่พ.ศพ.ศ.      |
| ข้าทเข้าขอวับรองว่า เป็น<br>iางๆ ในประกาศวับสมัครแล้ว หว้<br>iอมูลข้างหันต่อนายข้างหรือผู้ที่เกี่<br>กำไปใช้ประโยชน์ได้                                                                 | ผู้มีคุณสมบัติครบถ้วนตามประกาศของ<br>อมทั้งยินยอมที่จะปฏิบัติตามเงื่อนไขทุ<br>ยวข้อง และลงทะเบียนไว้ในฐานข้อมูลฯ                                                                       | ารมการจัดทางาน และรับทราบเงื่อนไข หลักเกเ<br>เประการ และยินขอมให้กรมการจัดหางานเปิด<br>อองกรมการจัดหางาน เพื่อให้หน่วยงานที่เกี่ยวร่<br>(นายธนากร หุ่นยนต์)<br>ลงชื่อผู้สมัคร<br>วันที่พ.ศพ.ศ.      |
| ข้าทเข้าขอวับรองว่า เป็น<br>iางๆ ในประกาศวับสมัครแล้ว หว้<br>iอมูลข้างหันต่อนายข้างหรือผู้ที่เกี่<br>กำไปใช้ประโยชน์ได้                                                                 | ผู้มีคุณสมบัติครบถ้วนตามประกาศของ<br>อมทั้งยินยอมที่จะปฏิบัติตามเงื่อนไขทุ<br>ยวข้อง และลงทะเบียนไว้ในฐานข้อมูลฯ                                                                       | ารมการจัดทางาน และรับทราบเงื่อนไข หลักเกเ<br>เประการ และยินยอมให้กรมการจัดหางานเปิด<br>อองกรมการจัดหางาน เพื่อให้หน่วยงานที่เกี่ยวร่<br>(นายธนากร หุ่นยนต์)<br>ลงชื่อผู้สมัคร<br>วันที่พ.ศพ.ศ.      |
| ข้าทเข้าขอวับรองว่า เป็น<br>iางๆ ในประกาศวับสมัครแล้ว หว้<br>iอมูลข้างหันต่อนายข้างหรือผู้ที่เกี่<br>กำไปใช้ประโยชน์ได้                                                                 | ผู้มีคุณสมบัติครบถ้วนตามประกาศของ<br>อมทั้งยินขอมที่จะปฏิบัติตามเงื่อนไขทุ<br>ยวข้อง และลงทะเบียนไว้ในฐานข้อมูลฯ                                                                       | ารมการจัดทางาน และรับทราบเงื่อนไข หลักเกเ<br>เประการ และยินยอมให้กรมการจัดหางานเปิด<br>องกรมการจัดหางาน เพื่อให้หน่วยงานที่เกี่ยวร่<br>                                                             |
| ข้าทเข้าขอวับรองว่า เป็น<br>iางๆ ในประกาศวับสมัครแล้ว หร้<br>iอมูลข้างตันต่อนายข้างหรือผู้ที่เกี่<br>กัปปใช้ประโยชน์ได้                                                                 | ผู้มีคุณสมบัติครบถ้วนตามประกาศของ<br>อมทั้งยินยอมที่จะปฏิบัติตามเงื่อนไขทุ<br>ยวข้อง และลงทะเบียนไว้ในฐานข้อมูลฯ                                                                       | ารมการจัดทางาน และรับทราบเงื่อนไข หลักเกเ<br>เประการ และยินยอมให้กรมการจัดหางานเปิด<br>เองกรมการจัดหางาน เพื่อให้หน่วยงานที่เกี่ยวร่<br>(นายธนากร หุ่นยนต์)<br>ลงชื่อผู้สมัคร<br>วันที่เดือนพ.ศพ.ศ. |
| ข้าทเข้าขอวับรองว่า เป็น<br>iางๆ ในประกาศวับสมัครแล้ว หร้<br>iอมูลข้างหันค่อนายข้างหรือผู้ที่เกี่<br>กัปปใช้ประโยชน์ได้                                                                 | ผู้มีคุณสมบัติครบถ้วนตามประกาศของ<br>อมทั้งยินขอมที่จะปฏิบัติตามเงื่อนไขทุ<br>ยวข้อง และลงทะเบียนไว้ในฐานข้อมูลฯ<br>สำหรับเข้าหน้าที่                                                  | ารมการจัดทางาน และรับทราบเงื่อนไข หลักเกเ<br>เประการ และยินขอมให้กรมการจัดหางานเปิด<br>เองกรมการจัดหางาน เพื่อให้หน่วยงานที่เกี่ยวร่<br>(นายชนากร หุ่นยนต์)<br>ลงชื่อผู้สมัคร<br>วันที่เดือนพ.ศพ.ศ  |
| ข้าทเข้าขอวับรองว่า เป็น<br>iางๆ ในประกาศวับสมัครแล้ว พร้<br>iอมูลข้างคันค่อนายข้างหรือผู้ที่เกี่<br>ก็ไปใช้ประโยชน์ได้<br>อกสารประกอบการลงทะเบียน ดัง                                  | ผู้มีคุณสมบัติครบถ้วนตามประกาศของ<br>อมทั้งยินขอมที่จะปฏิบัติตามเงื่อนไขทุ<br>ยวข้อง และลงทะเบียนไว้ในฐานข้อมูลฯ<br>สำหรับเจ้าหน้าที่<br>นั้                                           | ารมการจัดหางาน และวับทราบเงื่อนไข หลักเก<br>ประการ และยินยอมให้กรมการจัดหางานเปิด<br>                                                                                                    |
| ข้าทเข้าขอวับรองว่า เป็น<br>iางๆ ในประกาศวับสมัครแล้ว พร้<br>iอมูลข้างดันต่อนายข้างหรือผู้ที่เกี่<br>ก็ไปใช้ประโยชน์ได้<br>อกสารประกอบการลงทะเบียน ดัง<br>□ สำเนาทนังสือเดินทาง (ถ้ามี) | ผู้มีคุณสมบัติครบถ้วนตามประกาศของ<br>อมทั้งยินขอมที่จะปฏิบัติตามเงื่อนไขทุ<br>ยวข้อง และลงทะเบียนไว้ในฐานข้อมูลฯ<br>สำหรับเจ้าหน้าที่<br>นี้<br>จำนวน 1 ใบ                             | ารมการจัดหางาน และวับทราบเงื่อนไข หลักเก<br>ประการ และยินขอมให้กรมการจัดหางานเปิด<br>เองกรมการจัดหางาน เพื่อให้หน่วยงานที่เกี่ยวร่<br>(นายอนากร หุ่นยนต์)<br>ลงซื่อผู้สมัคร<br>วันที่               |
| ข้าทเข้าขอวับรองว่า เป็น<br>่างๆ ในประกาศวับสมัครแล้ว พร้<br>iอมูลข้างตันต่อนายข้างหรือผู้ที่เกี่<br>ก็ไปใช้ประโยชน์ได้<br>อกสารประกอบการลงทะเบียน ดัง<br>anarsประกอบการลงทะเบียน ดัง   | ผู้มีคุณสมบัติครบถ้วนตามประกาศของ<br>อมทั้งยินขอมที่จะปฏิบัติตามเงื่อนไขทุ<br>ยวข้อง และลงทะเบียนไว้ในฐานข้อมูลฯ<br>สำหรับเข้าหน้าที่<br>นี้<br>จำนวน 1 ใบ<br>ะชาชน (ถ้ามี) จำนวน 1 ใบ | ารมการจัดทางาน และรับทราบเงื่อนไข หลักเกเ<br>เประการ และยินขอมให้กรมการจัดหางานเปิด<br>                                                                                                    |

หน้า 2

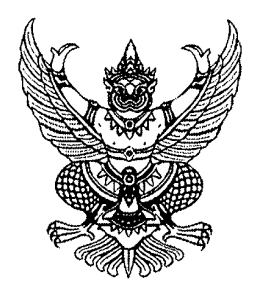

ประกาศกรมการจัดหางาน เรื่อง การรับสมัครคัดเลือกผู้ฝึกงานเทคนิคคนไทยไปฝึกงานในประเทศญี่ปุ่น โดยผ่านองค์กร IM Japan ปีงบประมาณ พ.ศ. ๒๕๖๘ ครั้งที่ ๒ (เพศชาย)

ด้วยกรมการจัดหางาน กระทรวงแรงงาน และองค์กรพัฒนาแรงงานระดับนานาชาติ ประเทศญี่ปุ่น (International Manpower Development Organization, Japan: IM Japan) หรือ IM ประเทศญี่ปุ่น ได้ลงนาม บันทึกความเข้าใจในการดำเนินการจัดส่งผู้ฝึกงานเทคนิคคนไทยไปฝึกงานเทคนิคในสถานประกอบการ ของประเทศญี่ปุ่น โดยมีวัตถุประสงค์เพื่อส่งเสริมการพัฒนาสถานประกอบการและการพัฒนาทรัพยากรมนุษย์ รวมถึงการสนับสนุนให้เกิดความร่วมมือทางด้านเศรษฐกิจผ่านการถ่ายทอดเทคโนโลยีและการแลกเปลี่ยน ทางเทคนิคให้กับผู้ฝึกงานเทคนิคคนไทย โดยบันทึกความเข้าใจดังกล่าว กำหนดให้กรมการจัดหางาน เป็นผู้รับผิดชอบเรื่องการรับสมัครและคัดเลือกผู้เข้ารับการฝึกอบรม การจัดฝึกอบรมก่อนเดินทาง และการส่ง ผู้ผ่านการฝึกอบรมจากประเทศไทยไปฝึกงานเทคนิคในประเทศญี่ปุ่นภายใต้ความร่วมมือดังกล่าว

เพื่อให้การรับสมัครคัดเลือกผู้ฝึกงานเทคนิคคนไทยไปฝึกงานในประเทศญี่ปุ่น โดยผ่านองค์กร IM Japan ปีงบประมาณ พ.ศ. ๒๕๖๘ ครั้งที่ ๒ (เพศชาย) เป็นไปด้วยความเรียบร้อย เหมาะสม ยุติธรรม และสามารถตรวจสอบได้ กรมการจัดหางานจึงประกาศรับสมัครคัดเลือกผู้ฝึกงานเทคนิคคนไทยไปฝึกงาน ในประเทศญี่ปุ่น โดยผ่านองค์กร IM Japan ปีงบประมณ พ.ศ. ๒๕๖๘ ครั้งที่ ๒ (เพศชาย) มีรายละเอียด ดังต่อไปนี้

### ๑. คุณลักษณะอาชีพและประเภทงาน

(๑) ประเภทงานอุตสาหกรรมการผลิต อาทิ งานหล่อแบบ งานกลึงโลหะ งานปั้มขึ้นรูปโลหะ งานแปรรูปเหล็ก งานชุปโลหะ งานเชื่อมโลหะ งานประกอบชิ้นส่วนอิเล็กทรอนิกส์ งานบำรุงรักษาเครื่องจักร งานพ่นสี ทาสี งานพิมพ์ งานหล่อหรือขึ้นรูปพลาสติก งานซ่อมบำรุงรักษารถยนต์ งานแปรรูปอาหาร เป็นต้น

(๒) ประเภทงานอุตสาหกรรมก่อสร้าง อาทิ งานนั่งร้าน งานก่อสร้างแบบหล่อ งานก่อสร้าง โครงเหล็ก งานทำระบบกันซึม งานเดินท่อ เป็นต้น

### ๒. คุณสมบัติของผู้สมัคร

(๑) เพศชาย (ไม่มีการแปลงเพศสภาพ) อายุ ๑๘ ปีบริบูรณ์ แต่ไม่เกิน ๓๐ ปีบริบูรณ์

(๒) สำเร็จการศึกษาระดับมัธยมศึกษาตอนปลาย (ม.๖) ประกาศนียบัตรวิชาชีพ (ปวช.) ประกาศนียบัตรวิชาชีพชั้นสูง (ปวส.) หรือปริญญาตรี ไม่จำกัดสาขาวิชา

(๓) ความสูงไม่ต่ำกว่า ๑๖๐ เซนติเมตร น้ำหนักได้สัดส่วนกับส่วนสูง สุขภาพแข็งแรงสมบูรณ์

(๔) พ้นภาระการรับราชการทหารตามกฎหมายว่าด้วยการรับราชการทหารแล้ว

(๕) ไม่มีรอยสักบนร่างกายทั้งขนาดเล็ก ขนาดใหญ่ และความผิดปกติทางร่างกาย

(๖) ไม่มีความประพฤติเสียหายและไม่มีประวัติอาชญากรรม

(๗) ไม่เป็นผู้ที่เคยไปฝึกปฏิบัติงานทางเทคนิคที่ประเทศญี่ปุ่นโดยใช้วีซ่า "Technical Intern" หรือเคยไปฝึกงานในประเทศญี่ปุ่นแบบมีทักษะ (๘) ไม่เป็นผู้ที่เคยทำงานหรือเข้าเมืองหรือพำนักอาศัยโดยผิดกฎหมายหรือเป็นผู้ต้องห้าม ในการเข้าประเทศญี่ปุ่นและประเทศอื่น ๆ

(๙) ไม่เป็นผู้ที่ผ่านการคัดเลือกและถูกตัดสิทธิออกจากการฝึกอบรมก่อนเดินทาง ไปฝึกปฏิบัติงานทางเทคนิคในประเทศญี่ปุ่น สาเหตุเนื่องจากมีปัญหาด้านความประพฤติ

(๑๐) ไม่เป็นผู้ที่เคยทำงานในประเทศญี่ปุ่นภายหลังจากสำเร็จการฝึกอบรมหรือสำเร็จ การศึกษาในประเทศญี่ปุ่น

(๑๑) สายตาไม่เอียง ไม่บอดสี และการได้ยินเสียงปกติ

(๑๒) ไม่เป็นโรคต้องห้ามเข้าประเทศญี่ปุ่น ตามที่กระทรวงสาธารณสุขแรงงานและ สวัสดิการประเทศญี่ปุ่นกำหนด และไม่เป็นโรคที่เป็นอุปสรรคต่อการทำงานหรือโรคติดต่อตามที่กฎหมาย การดูแลทางการแพทย์สำหรับผู้ป่วยติดเชื้อและการป้องกันโรคติดเชื้อประเทศญี่ปุ่น เช่น โรคไวรัสตับอักเสบบี ซิฟิลิส วัณโรค โรคเอดส์ เป็นต้น

(๑๓) ต้องรับผิดชอบค่าใช้จ่ายนอกเหนือจากที่องค์กร IM Japan สนับสนุนระหว่างการฝึกอบรม ในประเทศไทยและระหว่างการฝึกปฏิบัติงานทางเทคนิคในประเทศญี่ปุ่น

#### ๓. กำหนดการรับสมัคร และประกาศรายชื่อผู้มีสิทธิสอบ

| รอบที่ | กำหนดการสมัคร        | ประกาศรายชื่อ   | กำหนดการ             | ประกาศรายชื่อ      | ศูนย์สอบ         |
|--------|----------------------|-----------------|----------------------|--------------------|------------------|
|        |                      | ผู้มีสิทธิสอบ   | สอบคัดเลือก          | ผู้ผ่านการคัดเลือก |                  |
| ୍ତ     | ๑-๒๘ กุมภาพันธ์ ๒๕๖๘ | ๗ มีนาคม ๒๕๖๘   | ๒๒ มีนาคม ๒๕๖๘       | ๒๘ มีนาคม ๒๕๖๘     | กรุง <b>เทพฯ</b> |
| ම      | ด – ๓ด มีนาคม ๒๕๖๘   | ៤ ಬುಆಾ೮೩ ಠಿ೯ಿಂದ | ଅକ୍ଟରିଜ ମମ୍ୟମ୍ପ ବଙ୍କ | ๒ พฤษภาคม ๒๕๖๙     | กรุงเทพฯ         |
| តា     | ୭ – ୩୦ เมษายน ๒๕๖๘   | ଟ พฤษภาคม ୭୦୧୦ଟ | ୭୦୯ ୩୪୮୮୯୮୮୯୩ ୭୦୯୦୯  | ๓๐ พฤษภาคม ๒๕๖๙    | กรุงเทพฯ         |
| ď      | ୭ – ୩୭ พฤษภาคม ๒๕๖๘  | ๖ มิถุนายน ๒๕๖๘ | ๒๑ มิถุนายน ๒๕๖๘     | ๒๗ มิถุนายน ๒๕๖๘   | กรุงเทพฯ         |
| ě      | ๑ – ๓๐ มิถุนายน ๒๕๖๘ | ଟ กรกฎาคม ๒๕๖๘  | ๒๖ กรกฎาคม ๒๕๖๘      | ด สิงหาคม ๒๕๖๘     | กรุงเทพฯ         |

ทั้งนี้ กำหนดการข้างต้นอาจมีการเปลี่ยนแปลงตามความเหมาะสม โดยขึ้นอยู่กับแผนการรับ ผู้ฝึกปฏิบัติงานเทคนิคคนไทยไปฝึกงานในประเทศญี่ปุ่นของนายจ้าง

สมัครสอบที่เว็บไซต์ http://toea.doe.go.th ลงทะเบียนระบบอิเล็กทรอนิกส์ การบริหารแรงงานไทยไปต่างประเทศ กรอกข้อมูลเพื่อลงทะเบียนคนหางาน ดูรายการสมัครไปทำงาน โดยรัฐจัดส่ง สมัครไปฝึกงานในประเทศญี่ปุ่น โดยสามารถสแกน QR Code ที่แนบท้ายประกาศเพื่อดูวิธีลงทะเบียน และรับสมัคร ทั้งนี้ ผู้สมัครไม่ต้องเสียค่าธรรมเนียมหรือค่าสมัครใดๆ ทั้งสิ้น

ผู้สมัครสามารถตรวจสอบรายชื่อผู้มีสิทธิสอบ ผ่านทางเว็บไซต์กรมการจัดหางาน www.doe.go.th/prd เว็บไซต์ของกองบริหารแรงงานไทยไปต่างประเทศ www.doe.go.th/overseas และ facebook: IMthailand

๔. หลักฐานและเอกสารที่จะต้องยื่นในการสมัคร

(๑) รูปถ่ายสีหน้าตรง ไม่สวมหมวก และไม่สวมแว่นตาดำ ขนาด ๒ นิ้ว ถ่ายไว้ไม่เกิน ๖ เดือน (ประเภทไฟล์ JPG ความละเอียด ๖๐ – ๑๐๐ KB)

(๒) บัตรประจำตัวประชาชนที่ยังไม่หมดอายุ ต้องชัดเจนและระบุวัน เดือน ปีเกิดให้ครบถ้วน หลักฐานการศึกษา และหลักฐานการพ้นภาระการรับราชการทหาร (สด.๘, สด.๔๓) หนังสือสำคัญประจำตัว แสดงวิทยฐานะ (รด.๓,รด.๕) (ประเภทไฟล์ JPG ความละเอียด ๖๐ – ๑๐๐ KB)

(๓) ผู้สมัครจะต้องยืนยันในการสมัครว่าเป็นผู้มีสุขภาพแข็งแรง สายตาไม่เอียง และไม่บอดสี

(๔) การสมัครสอบตามขั้นตอนข้างต้น <u>ผู้สมัครต้องรับผิดชอบในการตรวจสอบและรับรอง</u> <u>ตนเองว่า เป็นผู้มีคุณสมบัติตรงตามประกาศรับสมัคร</u> และถือว่าผู้สมัครสอบเป็นผู้ลงลายมือชื่อ และรับรอง ความถูกต้องของข้อมูลดังกล่าวตามพระราชบัญญัติว่าด้วยธุรกรรมทางอิเล็กทรอนิกส์ พ.ศ. ๒๕๔๔ และที่แก้ไข เพิ่มเติม ดังนั้น หากผู้สมัครสอบจงใจกรอกข้อมูลอันเป็นเท็จ อาจมีความผิดฐานแจ้งความเท็จต่อเจ้าพนักงาน ตามประมวลกฎหมายอาญา มาตรา ๑๓๗ และจ<u>ะถือว่าผู้สมัครขาดคุณสมบัติในการสมัครครั้งนี้มาตั้งแต่ต้น</u>

ทั้งนี้ ผู้สมัครสามารถตรวจสอบสถานะการสมัครได้ที่เว็บไซต์ http://toea.doe.go.th ในหัวข้อ "ดูรายการสมัครไปทำงานโดยรัฐจัดส่ง" และหากผลการพิจารณาไม่ผ่านการอนุมัติขอให้ดำเนินการ แก้ไขหรือส่งเอกสารเพิ่มเติมภายใน ๓ วันนับจากที่ได้รับแจ้ง

#### ส. วิธีการคัดเลือก

การทดสอบสมรรถภาพร่างกาย (ก) รอยสักบนร่างกายทั้งขนาดเล็ก ขนาดใหญ่ รวมทั้ง ไม่เจาะหูที่มีรูขนาดใหญ่ หรือความผิดปกติทางร่างกาย เช่น ไม่มีนิ้วมือกุด คด งอ ขาด ด้วน เกิน (ข) ดันพื้น (Push Ups) อย่างน้อย ๓๕ ครั้งต่อเนื่องกัน (ค) ลุกนั่ง (Sit Ups) อย่างน้อย ๒๕ ครั้งต่อเนื่องกัน (ง) การวิ่ง ระยะทาง ๓ กิโลเมตร ระยะเวลาไม่เกิน ๑๘ นาที โดยจะประกาศผลการทดสอบในวันที่ทดสอบสมรรถภาพร่างกาย

ผู้ไม่ผ่านการทดสอบสมรรถภาพร่างกายในขั้นตอนใดขั้นตอนหนึ่งจะไม่มีสิทธิเข้ารับ การทดสอบสมรรถภาพร่างกายในขั้นตอนต่อไป โดยผู้สมัครจะต้องตรวจสอบและติดตามผลการคัดเลือก ในทุกขั้นตอนด้วยตนเองเท่านั้น

การประเมินความพร้อมด้านภาษาญี่ปุ่น

กำหนดการประเมินความพร้อมด้านภาษาญี่ปุ่น วัน เวลา สถานที่ประเมินจะแจ้งให้ทราบ ในวันทดสอบสมรรถภาพร่างกาย การประเมินความพร้อมด้านภาษาญี่ปุ่น รายละเอียดดังนี้

(๑) อักษรฮิระงะนะ การเขียนตัวอักษร

(๒) อักษรคะตะคะนะ การเขียนตัวอักษร

(๓) คำศัพท์ภาษาญี่ปุ่น

ขอบเขตเนื้อหาการประเมินความพร้อมด้านภาษาญี่ปุ่นเบื้องต้นก่อนเข้ารับการอบรม รายละเอียด ตามเอกสารแนบท้ายประกาศ

ทั้งนี้ ผู้ที่ผ่านการประเมินความพร้อม จึงจะได้เข้ารับการอบรมก่อนเดินทางในประเทศไทย สำหรับผู้ที่ไม่ผ่านการประเมินสามารถเข้ารับการประเมินในครั้งต่อไป

๗. ระยะเวลาฝึกงานเทคนิคและค่าตอบแทนที่จะได้รับ

(๑) องค์กร IM Japan จะจ่ายค่าโดยสารเครื่องบินไป - กลับ (กรุงเทพฯ - โตเกียว - กรุงเทพฯ) (๒) องค์กร IM Japan กำหนดระยะเวลาฝึกปฏิบัติงานทางเทคนิคสูงสุด ๓ ปี และสูงสุด ๕ ปี โดยผู้ฝึกปฏิบัติงานทางเทคนิคจะต้องฝึกปฏิบัติงานทางเทคนิคกับสถานประกอบการที่องค์กร IM Japan จัดให้เท่านั้น โดยได้ค่าเบี้ยเลี้ยงหรือค่าจ้างตามเงื่อนไขและตามกฎหมายของประเทศญี่ปุ่น ดังนี้

(๒.๑) เดือนแรก ผู้ฝึกปฏิบัติงานทางเทคนิคแต่ละคนจะได้รับเบี้ยเลี้ยงเดือนละ ๘๐,๐๐๐ เยน และองค์กร IM ประเทศญี่ปุ่น จะเป็นผู้รับผิดชอบค่าที่พัก ค่าไฟฟ้า ค่าน้ำ ยกเว้นค่าอาหาร ค่าโทรศัพท์ และค่าใช้จ่ายส่วนตัวของผู้ฝึกปฏิบัติงานทางเทคนิคต้องรับผิดชอบเอง

(๒.๒) เดือนที่ ๒ ถึงเดือนที่ ๓๖ การฝึกปฏิบัติงานทางเทคนิคจะอยู่ภายใต้สัญญาจ้าง ตามกฎหมายแรงงานของญี่ปุ่นระหว่างผู้ฝึกปฏิบัติงานทางเทคนิคกับสถานประกอบการ (ได้รับค่าจ้างไม่น้อยกว่า อัตราค่าจ้างขั้นต่ำที่กฎหมายญี่ปุ่นกำหนด) ทั้งนี้ ผู้ฝึกปฏิบัติงานทางเทคนิคจะต้องรับผิดชอบค่าที่พัก ค่าอาหาร ค่าสาธารณูปโภคต่างๆ และค่าประกันสังคม รวมทั้งค่าภาษีตามที่กฎหมายกำหนด (๒.๓) ผู้ฝึกปฏิบัติงานทางเทคนิคที่สำเร็จการฝึกปฏิบัติงานทางเทคนิคในประเทศญี่ปุ่น ครบ ๓ ปี จะได้รับประกาศนียบัตรรับรองการฝึกปฏิบัติงานทางเทคนิค และจะได้รับเงินสนับสนุนการประกอบอาชีพ จำนวน ๖๐๐,๐๐๐ เยน เพื่อเป็นค่าใช้จ่ายในการประกอบอาชีพเมื่อเดินทางกลับประเทศไทย

(๓) องค์กร IM ประเทศญี่ปุ่น จะรับผิดชอบค่าใช้จ่ายในส่วนค่าเบี้ยประกันภัยแก่ผู้ฝึกปฏิบัติงาน ทางเทคนิค

#### ๘. การอบรมก่อนเดินทางไปฝึกปฏิบัติงานทางเทคนิคในประเทศญี่ปุ่น และการอบรม ในประเทศญี่ปุ่น

(๑) กรมการจัดหางานจะเรียกผู้ผ่านการคัดเลือกตามบัญชีรายชื่อผู้ผ่านการคัดเลือก เพื่อเข้ารับการฝึกอบรมด้านวัฒนธรรม ระเบียบวินัย และภาษาญี่ปุ่นก่อนเดินทางไปประเทศญี่ปุ่นเป็นเวลา ๔ เดือน แบบอยู่ประจำ ณ ศูนย์ฝึกอบรม และสอบผ่านตามเกณฑ์มาตรฐานการเรียนภาษาญี่ปุ่นระดับ ๕ (N5) ตามหลักสูตรที่องค์กร IM ประเทศญี่ปุ่นร่วมกับกรมการจัดหางานกำหนด

(๒) ผู้ผ่านการคัดเลือกที่ไม่สามารถเข้ารับการฝึกอบรมในศูนย์ฝึกอบรมตามที่กำหนด ให้ถือว่าผู้นั้นสละสิทธิ์ในการเข้าร่วมการฝึกอบรมก่อนเดินทางไปฝึกงานเทคนิคในประเทศญี่ปุ่น</u> โดยกรมการจัดหางาน จะเรียกผู้ผ่านการคัดเลือกตามบัญชีรายชื่อในลำดับถัดไปเข้ารับการฝึกอบรมต่อไป

(๓) <u>ในระหว่างการฝึกอบรมผู้เข้าฝึกอบรมต้องมีความตั้งใจและพร้อมที่จะเข้ารับการฝึกอบรม</u> ตลอดหลักสูตรและอยู่ในระเบียบวินัย จะมีการประเมินผลผู้เข้าฝึกอบรม ผู้ไม่ผ่านการประเมินผล คือ ผู้ที่สอบไม่ผ่าน เกณฑ์ที่กำหนด หรือมีปัญหาด้านความประพฤติจะต้องออกจากการฝึกอบรมและการเข้าร่วมโครงการ

(๔) เมื่อสิ้นสุดการฝึกอบรมก่อนเดินทางจะมีการทดสอบภาษาญี่ปุ่น ผู้ผ่านการทดสอบ จึงจะมีสิทธิได้เดินทางไปประเทศญี่ปุ่น และจะต้องเข้ารับการอบรมด้านวัฒนธรรม ขนบธรรมเนียมประเพณี และภาษาญี่ปุ่นในประเทศญี่ปุ่นอีก ๑ เดือน โดยจะมีการทดสอบอีกครั้ง หากไม่ผ่านการทดสอบจะถูกส่งกลับ ประเทศไทย

(๕) ผู้ผ่านการคัดเลือกต้องเข้ารับการตรวจสุขภาพตามข้อ ๒ (๑๑) และ (๑๒) ก่อนเข้ารับ การฝึกอบรมก่อนเดินทางไปประเทศญี่ปุ่น ทั้งนี้ ผู้ที่ไม่ผ่านการตรวจสุขภาพถือว่าขาดคุณสมบัติเข้าร่วม การฝึกอบรมของโครงการ อนึ่ง ในระหว่างการฝึกอบรมก่อนเดินทาง ๔ เดือน และการอบรมในประเทศญี่ปุ่น ๑ เดือน

<u>ท้ามผู้เข้ารับการอบรมสูบบุหรี่ หรือเสพสารเสพติด หรือดื่มแอลกอฮอล์ หากฝ่าฝืนจะถูกตัดสิทธิการเข้าร่วม</u> โ<u>ครงการทันที</u> และเมื่อเข้าทำงานกับบริษัทนายจ้างขึ้นอยู่กับกฎระเบียบและข้อบังคับในการทำงาน

### ๙. ค่าใช้จ่ายที่ผู้ฝึกงานเทคนิครับผิดชอบ

(๑) ค่าใช้จ่ายในการเดินทางเพื่อเข้ารับการฝึกอบรมในประเทศไทย

(๒) ค่าตรวจสุขภาพก่อนเข้ารับการฝึกอบรมและก่อนเดินทางไปประเทศญี่ปุ่น

(๓) ค่าธรรมเนียมหนังสือเดินทาง

(๔) ค่าธรรมเนียมการตรวจลงตราวีซ่า

(๕) ค่าธรรมเนียมการขอตรวจสอบประวัติอาชญากรรม

(๖) ค่าภาษี เงินสมทบประกันสังคม และประกันการว่างงาน ตามกฎหมายของประเทศญี่ปุ่น

(๗) ค่าใช้จ่ายส่วนตัวและค่าอาหารระหว่างเดือนแรกในประเทศญี่ปุ่น

(๘) ค่าอาหาร ค่าที่พัก และสาธารณูปโภคต่างๆ ระหว่างการฝึกปฏิบัติงานทางเทคนิค ตลอดระยะเวลา ๓ ปี หรือ ๕ ปี

### ๑๐. การทำสัญญาฝึกปฏิบัติงานทางเทคนิคและทำข้อบังคับ

ผู้ได้รับการคัดเลือกให้ไปฝึกปฏิบัติงานทางเทคนิคในประเทศญี่ปุ่นจะต้องทำสัญญา การฝึกปฏิบัติงานทางเทคนิค และต้องนำบิดา มารดา หรือพี่น้องร่วมบิดา มารดาเดียวกันมาทำสัญญา ค้ำประกันกับกรมการจัดหางานว่าจะไม่ยกเลิกการฝึกปฏิบัติงานทางเทคนิค หรือหลบหนี หรือกระทำการใด จนเป็นเหตุให้ถูกยกเลิกการฝึกปฏิบัติงานทางเทคนิคในประเทศญี่ปุ่นตามแบบที่กรมการจัดหางานกำหนด

๑๑. กรมการจัดหางาน ขอสงวนสิทธิที่จะเป็นผู้วินิจฉัยซี้ขาดข้อพิพาทหรือข้อขัดแย้งใด ๆ ที่อาจเกิดขึ้นเกี่ยวกับ การรับสมัคร การคัดเลือก และการจัดส่งผู้ฝึกปฏิบัติงานทางเทคนิคภายใต้บันทึกความเข้าใจ โครงการฝึกปฏิบัติงานทางเทคนิคสำหรับผู้ฝึกปฏิบัติงานทางเทคนิคคนไทยในประเทศญี่ปุ่น

ประกาศ ณ วันที่ 🖢 มกราคม/พ.ศ. ๒๕๖๘

(นายสมชาย มรกตศรีวรรณ) อธิบดีกรมการจัดหางาน

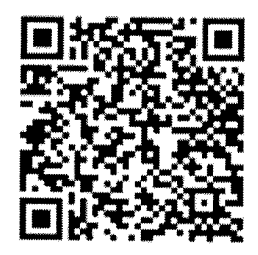

QR Code วิธีการลงทะเบียน และการรับสมัคร

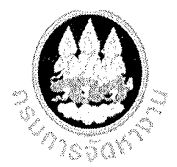

### <u>การรับสมัครคัดเลือกผู้ฝึกงานเทคนิคคนไทยไปฝึกงานในประเทศญี่ปุ่น โดยผ่านองค์กร IM Japan ปีงบประมาณ พ.ศ. ๒๕๖๘ ครั้งที่ ๒ (เพศชาย)</u>

| สามารถสมัครได้ - รอบที่ ๑ เว็บไซต์ http://toea.doe.go.th                                                                                                    |                |
|----------------------------------------------------------------------------------------------------|----------------|
| <u>ด้วยตนเอง</u> รับสมัครระหว่างวันที่ ๑ – ๒๘ กุมภาพันธ์ ๒๕๖๘ สแกน QR Code วิธีการลงทะเบียน                                                                       |                |
| <u>ผ่านระบบบออนไลน์</u> - <u>รอบที่ ๒</u> และการรับสมัคร                                                                                                    |                |
| รับสมัครระหว่างวันที่ ๑ – ๓๑ มีนาคม ๒๕๖๘                                                                                                    |                |
| - รอบที่ ๓                                                                                                    |                |
| รับสมัครระหว่างวันที่ ๑ – ๓๐ เมษายน ๒๕๖๘                                                                                                    |                |
| - รอบที่ ๔                                                                                                    | -              |
| รับสมัครระหว่างวันที่ ๑ – ๓๑ พฤษภาคม ๒๕๖๘                                                                                                    |                |
|                                                                                                    |                |
| รับสมครระหวางวันท ๑ – ๓๐ มิถุนายน ๒๕๖๘                                                                                                    |                |
| ทั้งนี้ ผู้สมัครไม่ต้องเสียค่าธรรมเนียมใดๆ ทั้งสิ้น                                                                                                    |                |
| ประเภทงาน ต่ำแหน่งงาน ผู้ฝึกปฏิบัติงานทางเทคนิค หลักฐานการสมัคร                                                                                                   |                |
| (๑) ประเภทงานอุตสาหกรรมการผลิต อาทิ   (๑) <u>รูปถ่ายสีหน้าตรงไม่สวมหมวก</u> และไ                                                                                  | เม่สวม         |
| งานหลอแบบ งานกลังโลหะ งานปีมขึ้นรูปโลหะ   แว่นตาด้า ขนาด ๒ นิ้ว ถ่ายไว้ไม่เกิน ๒                                                                                  | เดือน          |
| งานแบรรูบเหลก งานชุบเลทะ งานเชอมเลทะ (ประเภทเพล JPG ความละเอยด ๖๐ – ๑๐                                                                                            | o KB)          |
| งานบระกอบขนสวนอเลกทรอนกล งาน (๒) <u>ถายบตรบระจาตวบระชาชน</u> ทยงเมหร<br>ม่อรุษรักษา อุธีวุษรักร เวยเช่นสี เกอรี เวยเนินซ์ (ธัวเว้ณเวยแอนราย รับเรือน มีเรือให้เอะ | าดอายุ         |
| บางงากษาเกายงงกาง งานพนส ทาส งานพมพ (ดองขตเงนแสะวะบุวน เตอน บเกตเหคร<br>งานหล่อหรือที่บรงไพลาสติก งานต่องนใกรงรักษา) หลักรวงการสืบหา และหลักรวงการต้นกร           | บถวน           |
| รถยบต์ งานแปรรปอาหาร เป็นต้น รับราชการทหาร (สด ๙ ๙ ๙ ๙ ๙ ๙ ๙ ๙ ๙ ๙ ๙ ๙ ๙ ๙ ๙ ๙ ๙ ๙ ๙                                                                              | <u>າຊຸບເປັ</u> |
| (๒) ประเภทงานอตสาหกรรมก่อสร้าง อาทิงาน ประจำตัวแสดงวิทยุธานะ (รด $m$ รด $\mathcal{E}$ ) (ป                                                                        | ระเภท          |
| นั่งร้าน งานก่อสร้างแบบหล่อ งานก่อสร้างโครงเหล็ก   ไฟล์ JPG ความละเอียด ๖๐ – ๑๐๐ KB)                                                                              | 9 00 0 9 1 1 1 |
| งานทำระบบกันซึม งานเดินท่อ เป็นต้น (๓ <u>) ผัสมัครต้องรับรองว่า</u> สายตาไม่เอียง และ ไม                                                                          | ม่บอดสี        |
| คุณสมบัติ (๑) เพศชายอายุ ๑๘ ปีบริบูรณ์ แต่ไม่เกิน ๓๐ ปีบริบูรณ์ ณ วันสมัคร                                                                                        |                |
| (๒) สำเร็จการศึกษาไม่ต่ำกว่าระดับ <u>มัธยมศึกษาตอนปลาย (ม.๖) ประกาศนียบัตรวิชาชีพ (ปวช.</u>                                                                       | 2              |
| <u>ประกาศนียบัตรวิชาชีพชั้นสูง (ปวส.) ไม่จำกัดสาขาวิชา</u>                                                                                                    |                |
| (๓) <u>ความสูงไม่ต่ำกว่า ๑๖๐ เซนติเมตร</u> น้ำหนักได้สัดส่วนกับส่วนสูง สุขภาพแข็งแรง สมบูรณ์                                                                      |                |
| <ul> <li>(๔) พ้นภาระการรับราชการทหารตามกฎหมายว่าด้วยการรับราชการทหารแล้ว</li> </ul>                                                                               |                |
| (๕) ไม่มีรอยสักบนร่างกายทั้งขนาดเล็ก ขนาดใหญ่ หรือความผิดปกติทางร่างกาย                                                                                           |                |
| (5) เมมความประพฤตเสยหายและเมมรายงานประวัติอาชญากรรม                                                                                                    | -              |
| เฒ) เมเบนผูทเคยเบผกบฏบตงานทางเทคนคทบระเทศญบุนเดยเชวชา "Technical Intem" หรือเคยไป<br>ในประเทศสร้ะไขแนะเครื่อวงแน                                                  | ฝึกงาน         |
| เนบ เองที่ตั้งขึ้นแบบมากเซีย<br>(c) ไปเป็นขั้นไดยเท็นงางเหรือเข้าเปืองหรือพักงโออาสัยโดยเมืออองตาวเหรือเป็น ขั้นอาสัตรได้และสะ้องได                               | . d. h.        |
| และประเทศอื่น ๆ                                                                                                    | คญบุน          |
| (๙) ไม่เป็นผ้ที่ผ่านการคัดเลือกและถกตัดสิทธิออกจากการฝึกอบรมก่อนเดิบทางไปฝึกปกิบัติงานทางเ                                                                        | ทดบิด          |
| ในประเทศญี่ปุ่น สาเหตุเนื่องจากมีปัญหาด้านความประพฤติ                                                                                                    | 11111011       |
| (๑๐) ไม่เป็นผู้ที่เคยทำงานในประเทศญี่ปุ่นภายหลังจากสำเร็จการฝึกอบรมหรือสำเร็จการศึกษาในประเทศ                                                                     | ศญี่ปุ่น       |
| (๑๑) สายตาไม่เอียง และไม่บอดสี                                                                                                    |                |
| (๑๒) ไม่เป็นโรคต้องห้ามเข้าประเทศญี่ปุ่น ตามที่กระทรวงสาธารณสุขแรงงานและสวัสดิการประเท                                                                            | ศญี่ปุ่น       |
| กำหนด และไม่เป็นโรคที่เป็นอุปสรรคต่อการทำงานหรือโรคติดต่อตามที่กฎหมายกา                                                                                           | รดูแล          |
| ทางการแพทยสำหรับผู้ป่วยติดเชื้อและการป้องกันโรคติดเชื้อประเทศญี่ปุ่น เช่น โรคไวรัสตับอักเสบบี<br>อังโรง โรงเวง ร์                                                 | ซิฟิลิส        |
| วเนเรค เรคเอดส                                                                                                    |                |
| เตต/ พยงวบผพขอบคาเซจายนอกเหนอจากทองคกร IM Japan สนับสนุนระหว่างการฝึก<br>ในประเทศใหญ่แวงระหว่างการฝึก                                                             | อบรม           |

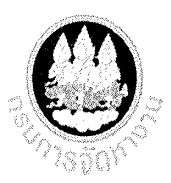

### <u>การรับสมัครคัดเลือกผู้ฝึกงานเทคนิคคนไทยไปฝึกงานในประเทศญี่ปุ่น โดยผ่านองค์กร IM Japan ปีงบประมาณ พ.ศ. ๒๕๖๘ ครั้งที่ ๒ (เพศชาย)</u>

| <u>ประกาศรายชื่อผู้มีสิทธิสอบ</u>                                                                                                    | <ul> <li>รอบที่ ๑ วันที่ ๗ มีนาคม ๒๕๖๘</li> <li>รอบที่ ๒ วันที่ ๔ เมษายน ๒๕๖๘</li> <li>รอบที่ ๓ วันที่ ๘ พฤษภาคม ๒๕๖๘</li> <li>รอบที่ ๔ วันที่ ๖ มิถุนายน ๒๕๖๘</li> <li>รองที่ ๕ วันที่ ๙ กรกฎาคม ๒๕๖๘</li> <li>ทั้งนี้ กำหนดการข้างต้นอาจมีการเปลี่ยนแปลง<br/>ตามความเหมาะสม</li> </ul>                                                                                                    | เว็บไซต์ www.doe.go.th/overseas และ<br>facebook : IMthailand                                                                  |  |  |  |  |
|----------------------------------------------------------------------------------------------------|----------------------------------------------------------------------------------------------------|----------------------------------------------------------------------------------------------------|--|--|--|--|
| สถานที่สอบคัดเลือก                                                                                                    | ศูนย์สอบกรุงเทพมหานคร                                                                                                    |                                                                                                    |  |  |  |  |
| <u>สอบคัดเลือก</u><br>(อาจมีการเปลี่ยนแปลงตาม<br>จำนวนผู้สอบและความเหมาะสม)                                                                                                    | <ul> <li>รอบที่ ๑ วันที่ ๒๒ มีนาคม ๒๕๖๘</li> <li>รอบที่ ๒ วันที่ ๒๖ เมษายน ๒๕๖๘</li> <li>รอบที่ ๓ วันที่ ๒๖ แมษายน ๒๕๖๘</li> <li>รอบที่ ๔ วันที่ ๒๑ มิถุนายน ๒๕๖๘</li> <li>รองที่ ๕ วันที่ ๒๑ มิถุนายน ๒๕๖๘</li> <li>รองที่ ๕ วันที่ ๒๖ กรกฎาคม ๒๕๖๘</li> <li>รายละเอียดการสอบ สถานที่สอบ จะประกาศใ<br/>ทดสอบสมรรถภาพร่างกาย</li> <li>การตรวจรอยสักบนร่างกายทั้งขนาดเล็ก ขนาด</li> <li>การตรวจรอยสักบนร่างกาย เช่น ไม่มีนิ้วมือกุด คด</li> <li>ดันพื้น (Push Ups) อย่างน้อย ๓๕ ครั้งต่อเนื่องกัน</li> <li>ลุกนั่ง (Sit Ups) อย่างน้อย ๒๕ ครั้งต่อเนื่องกัน</li> <li>การวิ่งระยะทาง ๓ กิโลเมตร ระยะเวลาไม่เกิน</li> </ul> | ห้ทราบในวันที่ประกาศรายชื่อผู้มีสิทธิสอบ<br>1 ใหญ่ รวมทั้ง ไม่เจาะหูที่มีรูขนาดใหญ่<br>งอ ขาด ด้วน หรือ เกิน<br>ัน<br>๑๘ นาที |  |  |  |  |
| <u>การประเมินความพร้อม</u><br>ด้านภาษาญี่ปุ่น                                                                                                    | <ul> <li>วัน เวลา สถานที่ประเมิน จะแจ้งให้ทราบในวันประกาศรายชื่อผู้ฝ่านการสอบคัดเลือก</li> <li>(๑) อักษรฮิระงะนะ การเขียนตัวอักษร</li> <li>(๒) อักษรคะตะคะนะ การเขียนตัวอักษร</li> <li>(๓) คำศัพท์ภาษาญี่ปุ่น</li> <li>ขอบเนื้อหาการประเมินความพร้อมด้านภาษาญี่ปุ่นเบื้องต้นก่อนเข้ารับการอบรม รายละเอียด</li> </ul>                                                                                                    |                                                                                                    |  |  |  |  |
| ราณอาการรายละเอียดเพิ่มเดิม<br>สอบถามรายละเอียดเพิ่มเดิม<br>ฝ่ายจัดส่งไปทำงานประเทศญี่ปุ่น กลุ่มงานบริหารการไปทำงานต่างประเทศโดยรัฐ<br>กองบริหารแรงงานไทยไปต่างประเทศ<br>อาการสำนักงานประกันสังคมกรุงเทพมหานครพื้นที่ ๓ ชั้น ๑๒ ถนนมิตรไมตรี ดินแดง กทม.<br>โทรศัพท์ ๐ ๒๒๔๕ ๙๔๒๔<br>เว็บไซต์ www.doe.go.th/overseas (หัวข้อข่าวประกาศรับสมัคร) |                                                                                                    |                                                                                                    |  |  |  |  |

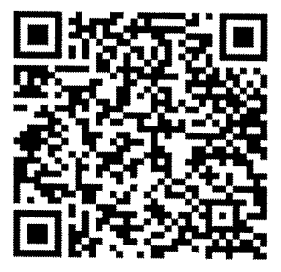

QR Code วิธีการลงทะเบียน และการรับสมัคร

|     | )          | 1             |               | T          | ~          |    | ~~~        | T        |           |
|-----|------------|---------------|---------------|------------|------------|----|------------|----------|-----------|
| C   | Б          |               | )             | Ψ          | 7          |    | Ŕ          |          | お         |
| a   | อะ         | <u> </u>      | อิ            | u          | อี         | e  | เอะ        | 0        | โอะ       |
| t,  | か          |               | ŧ             | <          | /<br>\     |    | +          |          | ~~~       |
| ka  | คะ         | ki            | คื            | ku         | คื         | ke | เคะ        | ko       | โคะ       |
|     | 4          |               |               |            | +          | -1 | t          |          | Z         |
| sa  | ปเม        | shi           | ข้*           | su         | ขึ         | se | เชะ        | so       | โชะ       |
| 1   |            | t             | -<br>2        |            | >          | -  | 7          |          | 2         |
| ta  | ทะ         | chi           | ขื            | tsu        | ทส*        | te | เทะ        | to       | โทะ       |
| 1   | Ĩ,         | L:            |               | X          | え          | 1  | 2          | 6        | り         |
| na  | นะ         | ni            | นิ            | nu         | นี         | ne | เนะ        | no       | โนะ       |
|     | t          | Z             | $\land$       | ,<br>,     |            | ~  |            | ŀ        | £         |
| ha  | อะ         | hi            | สื            | fu         | Ŵ          | he | เฮะ        | ho       | โฮะ       |
| 13  | 5          | 7             | *             | よ          | יי<br>ג    | X  | 5          | ŧ        | 3         |
| ma  | มะ         | mi            | ม             | mu         | ม          | me | เมะ        | mo       | โมะ       |
| +   | <i>`</i> > | $\rightarrow$ |               | み          | b          |    |            | J        | t         |
| ya. | ព៖         |               | $\rightarrow$ | yu         | ឮ          |    | $\searrow$ | уо       | โยะ       |
| Ļ   | >          | 1)            |               | 20         | >          | ŧ  | 2          | 7        | <b>"</b>  |
| ra  | 58         | ri            | ्रे           | ru         | รี         | re | เระ        | ro       | โระ       |
| 7   | >          | $\rightarrow$ |               | $\searrow$ |            |    |            | ち        |           |
| wa  | วะ         |               | $\searrow$    |            | $\searrow$ |    | $\searrow$ | wo (o) ' | โวะ (โอะ) |
| h   | /          |               |               |            |            |    | A          |          |           |
| N   | อื้น       |               |               |            |            |    |            |          |           |

# ตัวอักษรฮิระงะนะ (การออกเสียงและวิธีเขียน)

หมายเหตุ : ตัวที่มี \* ต้องระวังในการออกเสียง เนื่องจากเป็นเสียงที่แปลกออกไปจากวรรคนั้น

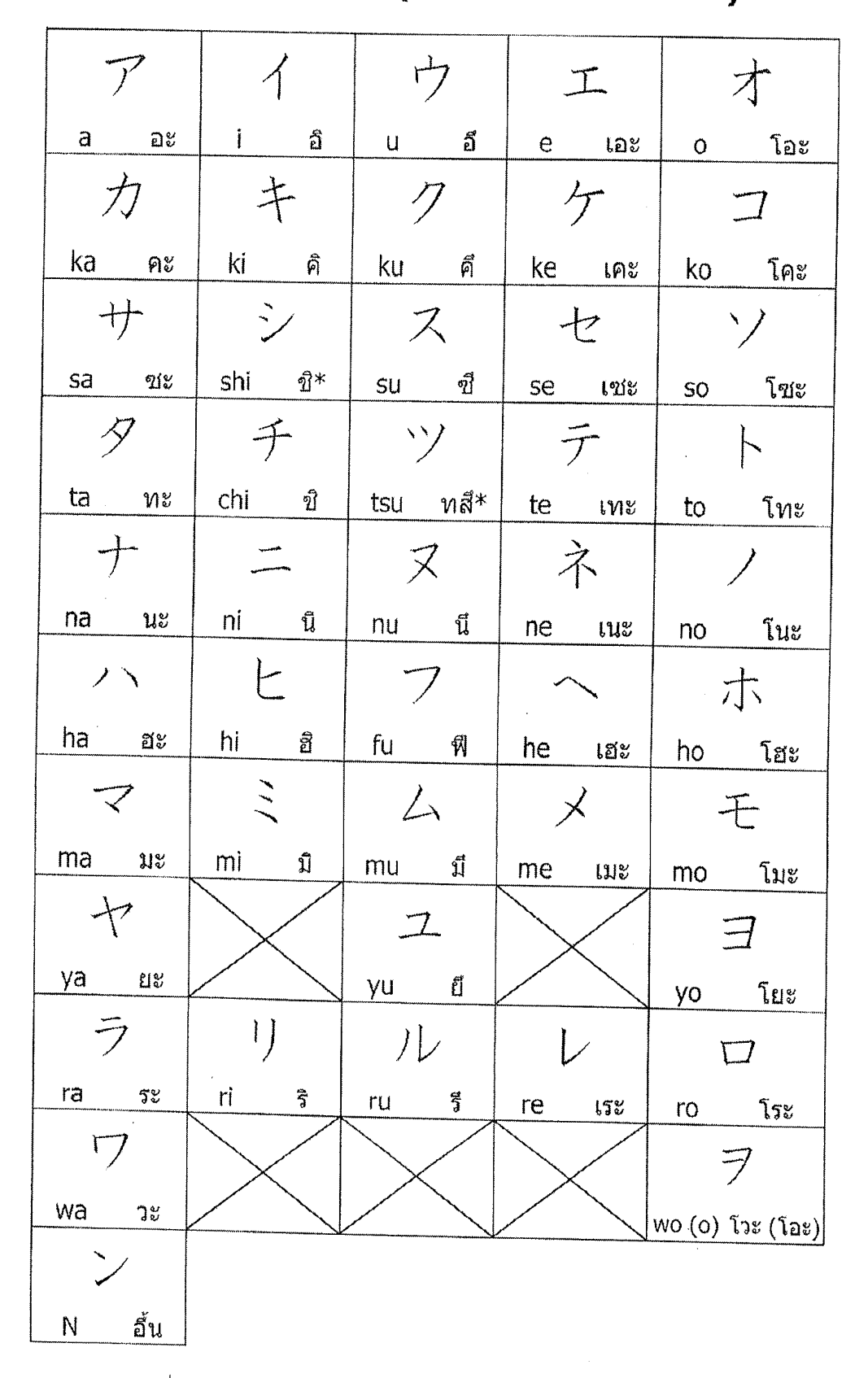

# ด้วอักษรคะตะคะนะ (การออกเสียงและวิธีเขียน)

หมายเหตุ : ดัวที่มี \* ด้องระวังในการออกเสียง เนื่องจากเป็นเสียงที่แปลกออกไปจากวรรคนั้น

### รายชื่อกำศัพท์

### ต่อไปนี้คือกำสัพท์ที่จะใช้ในการสอบกัดเลือกผู้เข้ารับการฝึกอบรม ดังนั้นจนกว่าจะถึงวันตอบกัดเลือก ให้ทางผู้เข้ารับการฝึกอบรมจดจำรายการกำศัพท์ตามตารางด้านล่าง

|     | คำนาม · คำแ   | สดงคำถาม       |
|-----|---------------|----------------|
|     | ภาษญี่ปุ่น    | มาไทย          |
| 1   | あした           | พรุ่งนี้       |
| 2   | あさ            | เช้า           |
| 3   | いま            | ๆอนนี้         |
| 4   | 112           | กวามหมาย       |
| 5   | おかあさん         | แม่(ของคนอื่น) |
| 6   | おとうさん         | พ่อ(ของอนอื่น) |
| 7   | きのう           | เมื่อวาน       |
| 8   | <1=           | ประเทศ         |
| 9   | くるま           | รณภาค์         |
| 10  | けさ            | เมื่อเช้า      |
| .11 | せんせい          | อาจารต์        |
| 12  | とけい           | นาฬิกา         |
| 13  | なまえ           | นื่อ           |
| 14  | にほん           | ประเทศสู่ปุ่น  |
| 15  | ひろ            | ກຄານວັນ        |
| 16  | (EL           | หนังสือ        |
| 17  | よる            | กลางก็บ        |
| 18  | わたし           | ผม ลิฉัน       |
| 19  | 11-2          | เมื่อไหร่      |
| 20  | <i>t</i> :::: | อะไร           |
|     |               |                |

| กำกริยา |            |                   |  |
|---------|------------|-------------------|--|
|         | กาษญี่ปุ่น | กมสไทย            |  |
| 31      | あいます       | พบเจอ             |  |
| 32      | いきます       | 11                |  |
| 33      | おきます       | สื่นแอน           |  |
| 34      | おしえます      | สอน               |  |
| 35      | おわります      | จบ เสร็จสิ้น เดิก |  |
| 36      | かいます       | 4<br>30           |  |
| 37      | かえります      | กกับ              |  |
| 38      | かきます       | เงียน             |  |
| 39      | ききます       | ทั่ง              |  |
| 40      | きます        | រោ                |  |
| 41      | きります       | คัด ทั่น          |  |
| 42      | します        | ทำ เล่น           |  |
| 43      | ならいます      | เรียน             |  |
| 44      | ねます        | 11011             |  |
| 45      | のみます       | ลิ่ม              |  |
| 46      | はたらきます     | ทำงาน             |  |
| 47      | みます        | Ð                 |  |
| 48      | やすみます      | บบุต พัก          |  |
| 49      | よみます       | อ่าน              |  |
| 50      | わかります      | รู้ เข้าใจ        |  |

| ាំរត្ត | นสัพท์ • | กำวิเศา | ษณ์ |
|--------|----------|---------|-----|
| •      |          |         |     |

|    | កាមរណ៍រៀរ | มาไทย     |
|----|-----------|-----------|
| 21 | あつい       | ร้อน      |
| 22 | UNI       | d.        |
| 23 | おおきい      | ใหญ่ โด   |
| 24 | されい       | สวม สะอาค |
| 25 | さむい       | หมาว      |
| 26 | ちいさい      | រណ៍       |
| 27 | わるい       | ไม่ดี เลา |
| 28 | いっも       | ปกติ เสมอ |
| 29 | とても       | ມາກ       |
| 30 | また        | ปีก       |

| ก้านามที่เขียนด้วยอักนรกาทาคา | 113 |
|-------------------------------|-----|

|    | กามญี่ปุ่น | กามเป็กบ           |
|----|------------|--------------------|
| 51 | アメリカ       | ษเมริกา            |
| 52 | カメラ        | กล่องด่ายาป        |
| 53 | クラス        | คลาสเรียน          |
| 54 | 91         | ใหม                |
| 55 | テスト        | ការដែញ             |
| 56 | テニス        | เทนมิส             |
| 57 | F16        | ห้องเก็            |
| 58 | ネクタイ       | เมลไท              |
| 59 | ハンカチ       | ม้แช็ดหน้า         |
| 60 | メモ         | เมมโม สนุลงคมันทึก |

### <u>ตัวอย่าง</u>

### ข้อสอบความรู้ ความสามารถด้านภาษาญี่ปุ่น (คำศัพท์)

💥 คำถามด้านถ่างเป็นเพียงแนวด้วอย่างข้อสอบของการสอบกัดเกือกเท่านั้น ไม่ได้ยืนยันว่าด้วอย่างกำถามเหล่านี้จะนำมาออกข้อสอบ

### ส่วนที่ 1 ทดสอบเกี่ยวกับการอ่านคำศัพท์

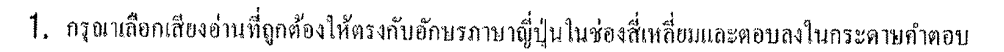

| (1) 91<br>a. tae  | b. toi | c. tai | d. tea |
|-------------------|--------|--------|--------|
| (2) いねつ<br>a. eme | b. ine | c. inu | d. enu |

2. กรุณาเลือกคำตอบที่ถูกต้องให้ตรงกับเสียงอ่านตัวอักษรโรมะจิในช่องสี่เหลี่ยมและตอบถงในกระคาษคำตอบ

| (1) <b>ame</b> |       |       |       |
|----------------|-------|-------|-------|
| a. あれ          | b. おけ | C. おみ | d. あめ |
| (2) sai        |       |       |       |
| a. サイ          | b. 7I | c. カイ | d. ソエ |

### ส่วนที่ 2 ทดสอบเกี่ยวกับความหมายของคำศัพท์

3. กรุณาเถือกความหมายที่ถูกต้องให้ตรงกับกำสันท์ภาษาญี่ปุ่นในช่องสี่เหลี่ยมและตอบลงในกระดาษคำตอบ

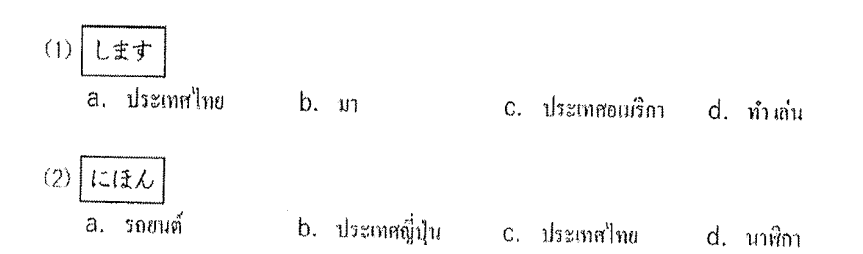

4. กรุณาเลือกคำศัพท์ภาษาญี่ปุ่นที่ถูกค้องให้ตรงกับรูปภาพในช่องสี่เหลี่ขมและตอบลงในกระตาษคำคอบ

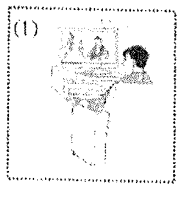

a. みます b. いきま C. あつい d. さむい

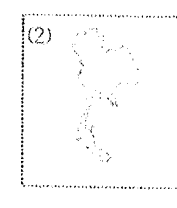

a. にほん b. タイ c. アメリカ d. くるま

( กำเฉลย)

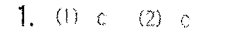

**2.** (1) d (2) a **3.** (1) d (2) b

4. (1) a (2) b

Contraction of

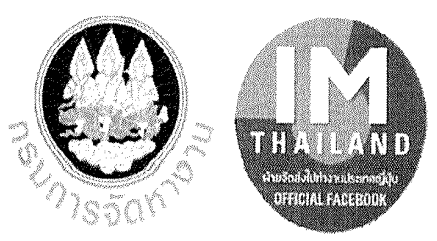

### การเตรียมตัวสำหรับ การทดสอบสมรรถภาพร่างกาย

# 1.ดันพื้น (Push Up) จำนวน 35 ครั้ง ต่อเนื่อง

ท่าที่ถูกต้อง : หลังตรง ขึ้นสุด ลงสุด ศีรษะและเข่าแนบระนาบทับพื้น ท่าที่ไม่ถูกต้อง : หลังโก่งงอ สะโพกยกสูงเกินไป ศรีษะและเข่าไม่แนบทับพื้น

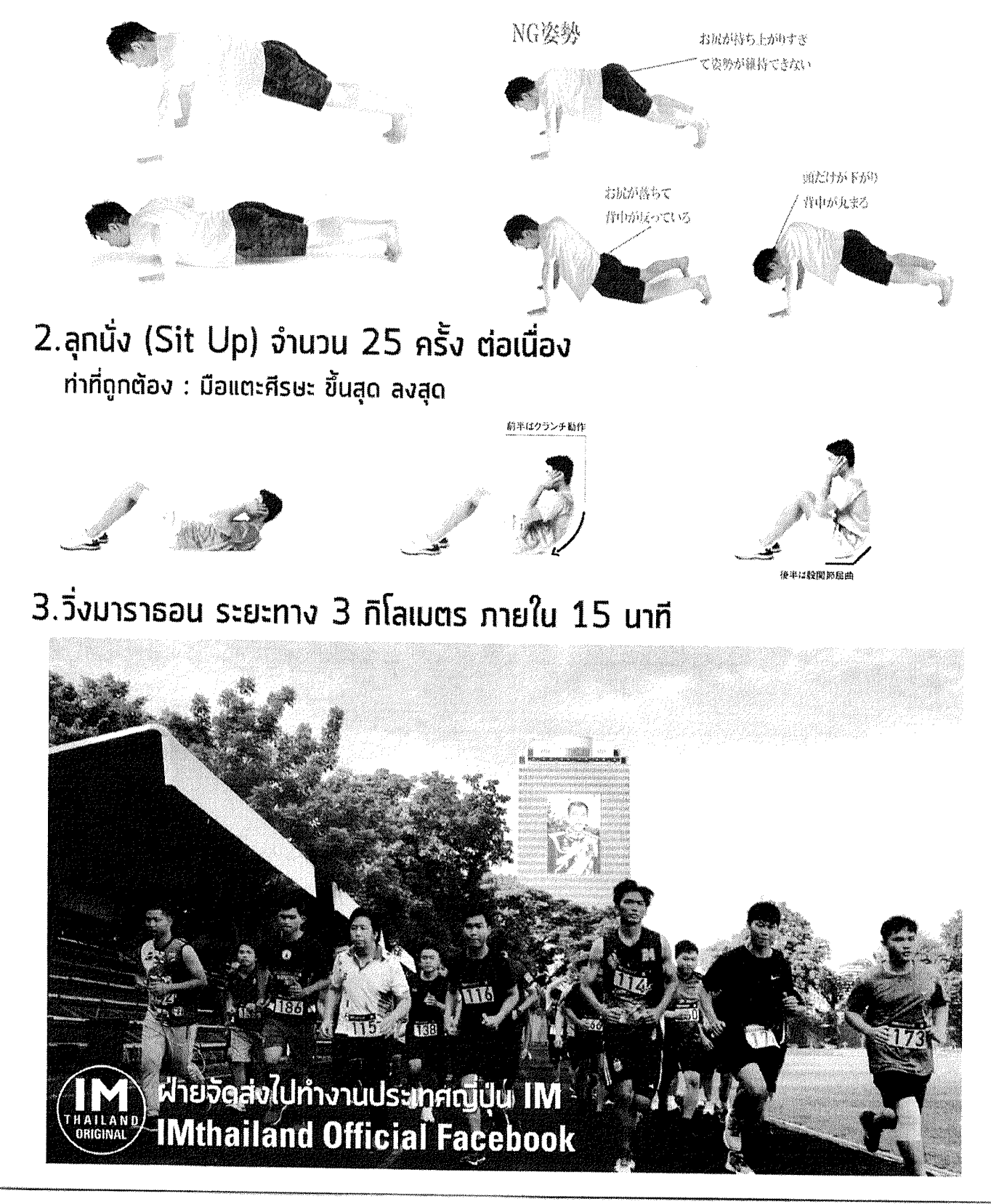

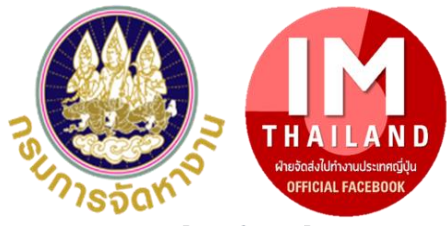

### <u>การเตรียมตัวสำหรับ การทดสอบสมรรถภาพร่างกาย</u>

### 1.ดันพื้น (Push Up) จำนวน 35 ครั้ง ต่อเนื่อง

ท่าที่ถูกต้อง : หลังตรง ขึ้นสุด ลงสุด ศีรษะและเข่าแนบระนาบกับพื้น <u>ท่าที่ไม่ถูกต้อง</u> : หลังโก่งงอ สะโพกยกสูงเกินใป ศรีษะและเข่าไม่แนบกับพื้น

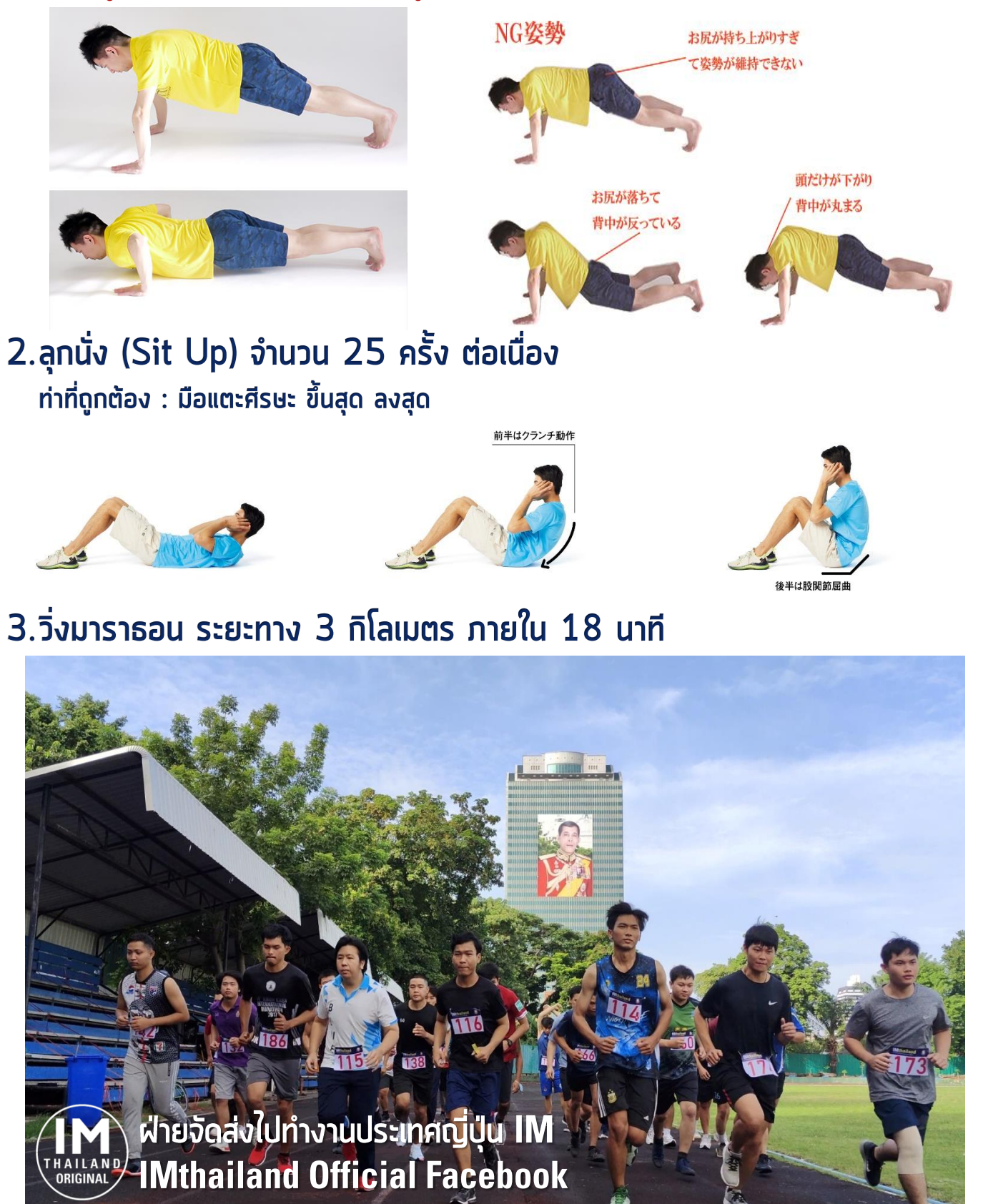